# MiO-Programmer

PC Software for the MiO Controller

# Instruction Manual

Rev. 1.41 For *MiO-Programmer* Ver. 1.42

© SUS Corporation 2022

# **MiO-Programmer** License Agreement

Thank you for choosing *MiO-Programmer*.

You must accept the following terms and conditions to use *MiO-Programmer*, a software program developed by SUS Corporation (hereinafter referred to as "SUS"). If you do not accept these terms and conditions, please remove *MiO-Programmer* from your computer immediately.

- 1. This agreement comes into effect when you start using *MiO-Programmer*.
- 2. The copyright on *MiO-Programmer* is held by SUS.
- 3. You are the only person entitled to use *MiO-Programmer*. In addition, you may only use it for your own business purposes with SUS's *MiO controller* and *SiO controllers*.
- 4. No part of *MiO-Programmer* or the accompanying documentation may be reproduced, modified, or transcribed without the prior written consent of SUS.
- SUS assumes no liability for the consequences of your use of *MiO-Programmer* (see "*MiO-Programmer* Disclaimer"). No compensation may be claimed against SUS for any damage resulting from the use of *MiO-Programmer*.
- 6. If you breach any of these terms, or if there are serious circumstances that make it difficult to continue this agreement, SUS may immediately terminate the license.
- 7. SUS may change the specifications of *MiO-Programmer* without prior notice. In addition, SUS does not provide any warranty for *MiO-Programmer*.

# *MiO-Programmer* Disclaimer

SUS shall not be liable for any problems with or damage to your computer, peripheral devices, data, or other property resulting from your use of *MiO-Programmer*. Please be aware of this before using *MiO-Programmer*.

# Trademarks

- 1. The Windows logo is a registered trademark of Microsoft Corporation in the United States and other countries.
- 2. Adobe Acrobat Reader is a trademark of Adobe Systems Incorporated.

# Table of Contents

| • | Introduction                           | 1  |
|---|----------------------------------------|----|
| • | Precautions for Use                    | 1  |
| • | Overview                               | 2  |
| • | Operating Environment                  | 3  |
| • | Installing MiO-Programmer              | 4  |
| • | Uninstalling MiO-Programmer            | 8  |
| • | Setting Up the MiO and SiO Controllers | 9  |
| • | Connecting a USB Cable                 | 10 |
| • | Starting MiO-Programmer                | 10 |
| • | Program Window                         | 11 |
| • | Tool Icons                             | 14 |
| • | Network Configuration                  | 16 |
| • | Editing Data                           | 16 |
| • | I/O Monitor                            | 47 |
| • | Simulation                             | 49 |
| • | Find and Replace                       | 51 |
| • | Onscreen Messages                      | 53 |
| • | MiO Touch Panel                        | 56 |
| • | Inquiring about MiO-Programmer         | 57 |

# Introduction

*MiO-Programmer* is PC software that supports SUS Corporation's *MiO controller* and *SiO controllers*.

It allows you to write program data and parameters to controllers easily and efficiently. You can also save your edited data to a file or print it.

You will find that this software makes the *MiO controller* and *SiO controllers* easier to use.

# <u>This manual covers MiO-Programmer version 1.42.</u> <u>The version of MiO-Programmer can be found in the upper-left corner of the MiO-Programmer screen.</u> <u>(See page 11.)</u>

The information in this manual is subject to change without notice due to product improvement.

For the latest information, please visit our website at:

https://www.sus.co.jp/

The URL for the SiO controller is here.

https://fa.sus.co.jp/products/sio/

# **Precautions for Use**

- <u>Make sure that all controllers are turned off</u> before connecting a communication cable to or disconnecting it from a computer with *MiO-Programmer* installed.
- To transmit data between your computer and the *controllers*, use the USB cable specified by SUS.
- Do not turn off the *controllers* during data communication between your computer and the *controllers*. Also, be sure to connect the USB cable securely to prevent it from coming off during data communication.
- Do not connect the computer to multiple controllers via USB cables to communicate data. Doing so may prevent proper communication.
- If you are using a USB flash drive to save data, **do not unplug it while the software is running.**
- Do not press any button repeatedly fast when registering program data, forcing output via the I/O monitor, or performing other tasks. Doing so may stop the communication.

# Overview

Here is a brief overview of the features supported by *MiO-Programmer*.

## Editing programs

You can edit program data. Your edited data can be saved to a file or printed.

In addition, the data can be read, written, or collated via communication.

#### Setting parameters

You can edit parameters such as the time intervals for ON/OFF cycle settings.

## Monitoring

You can monitor the I/O status. The output status can be forced on or off.

#### Simulation

The program data you enter can be simulated on your computer. This allows you to check inputs and outputs before connecting your computer to the controllers.

# **Operating Environment**

The following environment is required to run *MiO-Programmer*.

# Supported computer OS versions

| Windows 7   | (32/64-bit version) |
|-------------|---------------------|
| Windows 8   | (32/64-bit version) |
| Windows 8.1 | (32/64-bit version) |
| Windows 10  | (32/64-bit version) |
| Windows 11  |                     |

Note: Even on these operating systems, *MiO-Programmer* may not work properly, depending on your computer model.

# CPU and memory

2 GHz or faster CPU and 4 GB or more of system memory recommended

# Hard disk space

512 MB or more of free space

# Display

Resolution: 1280 × 768 or more

# Other

USB 2.0 port

# Installing MiO-Programmer

MiO-Programmer is installed and used on the hard disk of the personal computer. Please close other applications before installing.

This section describes how to install MiO-Programmer using a Web browser as an example.

| 1 | Read the MiO-Programmer license agreement                                                                                                    | Products Line Up Factory Automation and Actuators                                                                                                    |
|---|----------------------------------------------------------------------------------------------------|----------------------------------------------------------------------------------------------------|
|   | on SUS Corporation's website                                                                                                    | SIO<br>Simple Input Output Controller                                                                                                    |
|   | the terms and conditions will take you to the download page.                                                                                                    | The Controller for realizing easy, low-cost and simple electric control. SiO-Programmer SiO-Programmer SiO-Programmer/Ver3.41E.32bit (zie:11.35MB) SiO-Programmer/Ver3.41E.64bit (zie:11.35MB) SiO-Programmer Instruction Manual Rev3.41 (PDE-3.19MB) |
|   | Download (and save) the <i>MiO-Programmer</i><br>setup program to your computer. It is available<br>as a compressed file for download.<br>The file name is<br>"MiOPROGRAMME_V###.zip". | MIO-Programmer<br>MIO-Programmer Ver1.11E 52bit (zinc8.74M8)<br>MIO-Programmer Ver1.11E 64bit (zinc8.75M8)<br>MO-Programmer Ver1.11E 64bit (zinc8.75M8)                                                                                               |
|   | Note: The "###" represents the version number.                                                                                                    |                                                                                                    |
| 2 | Unzip the downloaded (saved) zip file.<br>Double-click " <b>setup.exe</b> " in the unzipped folder<br>to start installation.                                                           |                                                                                                    |

| 8       Enter your user name and organization name, and then click the [Next] button.         8       Enter your user name and organization name, and then click the [Next] button.         8       Enter your user name and organization name, and then click the [Next] button.         9       By default, a folder named "MIO_PROGRAMMER####" is created in the "Program Files" folder as the installation                                                                                                    | ×                     |
|----------------------------------------------------------------------------------------------------|-----------------------|
| 7       Read the <i>MiO-Programmer</i> license agreement and accept the terms and conditions. Then click the [Next] button.         Note: If you do not accept the terms and conditions, you cannot proceed with the installation. <i>MIO-PROGRAMMER</i> License Agreement Thank you for choosing <i>MIO-PROGRAMMER</i> .         8       Enter your user name and organization name, and then click the [Next] button.         8       Enter your user name and organization name, and then click the [Next] button.         9       By default, a folder named "MIO_PROGRAMMER####" is created in the "Program Files" folder as the installation                                                                                                    | MMER<br>t.<br>law and |
| <ul> <li>Product in the Programmer intension</li> <li>agreement and accept the terms and conditions. Then click the [Next] button.</li> <li>Note: If you do not accept the terms and conditions, you cannot proceed with the installation.</li> <li>Benter your user name and organization name, and then click the [Next] button.</li> <li>Enter your user name and organization name, and then click the [Next] button.</li> <li>By default, a folder named "MIO_PROGRAMMER###" is created in the "Program Files" folder as the installation</li> </ul>                                                                                                    |                       |
| <ul> <li>Prese read the following lacene agreement carefully:</li> <li>Conditions. Then click the [Next] button.</li> <li>Note: If you do not accept the terms and conditions, you cannot proceed with the installation.</li> <li>Program, MIO-PROGRAMMER License Agreement Thank you for choosing MIO-PROGRAMMER License Agreement and the click the [Next] button.</li> <li>8 Enter your user name and organization name, and then click the [Next] button.</li> <li>8 Enter your user name and organization name, and then click the [Next] button.</li> <li>9 By default, a folder named "MIO_PROGRAMMER####" is created in the "Program Files" folder as the installation</li> </ul>                                                                                                    |                       |
| Note: If you do not accept the terms and conditions, you cannot proceed with the installation.       Image: Mio-PROGRAMMER License Agreement Thank you for choosing Mio-PROGRAMMER weekped to use Softwork the installation.         Image: Mio-PROGRAMMER Construction of the installation.       Image: Mio-PROGRAMMER must be agreement to use Softwork the installation.         Image: Mio-PROGRAMMER Construction of the installation.       Image: Mio-PROGRAMMER must be unstalled for the installation of the installation.         Image: Mio-PROGRAMMER Mission of the installation       Image: Mio-PROGRAMMER must be unstalled for the installation.         Image: Mio-PROGRAMMER Mission of the installation       Image: Mio-PROGRAMMER must be unstalled for the installation.         Image: Micro Mio-PROGRAMMER Mission of the installation       Image: Mio-PROGRAMMER must be unstalled for the installation         Image: Mio-PROGRAMMER Mission of the installation       Image: Mio-PROGRAMMER must be unstalled for the installation         Image: Mio-PROGRAMMER Mission       Image: Mio-PROGRAMMER must be unstalled for the installation                                                                                     | C                     |
| Note: If you do not accept the terms and conditions, you cannot proceed with the installation.       The following agreement must be agreed to use Softwork program, MO-PROGRAMMER, developed to use Softwork program, MO-PROGRAMMER must be unstalled of the terms and conditions and then click the [Next] button.         8       Enter your user name and organization name, and then click the [Next] button.         8       Enter your user name and organization name, and then click the [Next] button.         9       By default, a folder named         "MIO_PROGRAMMER weille" is created in the "Program Files" folder as the installation                                                                                                    |                       |
| <ul> <li>you cannot proceed with the installation.</li> <li>you cannot proceed with the installation.</li> <li>The following agreement must be agreed to use Soft<br/>program, MIO-PROGRAMMER developed by SUS Corporations, MIO-PROGRAMMER developed by SUS Corporations, MIO-PROGRAMMER matching agreement must be unstalled in the MIO-PROGRAMMER matching agreement.</li> <li>Renter your user name and organization name, and then click the [Next] button.</li> <li>Enter your user name and organization name, and then click the [Next] button.</li> <li>By default, a folder named "MIO_PROGRAMMER matching" is created in the "Program Files" folder as the installation</li> </ul>                                                                                                    |                       |
| 9       By default, a folder named<br>"MIO_PROGRAMMER will be installation         9       By default, a folder named<br>"MIO_PROGRAMMER ###" is created in the<br>"Program Files" folder as the installation                                                                                                    | are                   |
| 8       Enter your user name and organization name, and then click the [Next] button.         8       Enter your user name and organization name, and then click the [Next] button.         9       By default, a folder named "MIO_PROGRAMMER###" is created in the "Program Files" folder as the installation                                                                                                    | ion<br>ias            |
| <ul> <li>9 By default, a folder named<br/>"MIO_PROGRAMMER####" is created in the<br/>"Program Files" folder as the installation</li> </ul>                                                                                                    | Print                 |
| <ul> <li>8 Enter your user name and organization name, and then click the [Next] button.</li> <li>8 Enter your user name and organization name, and then click the [Next] button.</li> <li>9 By default, a folder named "MIO_PROGRAMMER###" is created in the "Program Files" folder as the installation</li> </ul>                                                                                                    |                       |
| <ul> <li>8 Enter your user name and organization name, and then click the [Next] button.</li> <li>8 Enter your user name and organization name, and then click the [Next] button.</li> <li>9 By default, a folder named "MIO_PROGRAMMER###" is created in the "Program Files" folder as the installation</li> </ul>                                                                                                    | ancel                 |
| <ul> <li>8 Enter your user name and organization name, and then click the [Next] button.</li> <li>9 By default, a folder named "MIO_PROGRAMMER###" is created in the "Program Files" folder as the installation</li> </ul>                                                                                                    | 1                     |
| and then click the [Next] button.         Image: sector your information         Image: sector your information         < |                       |
| 9       By default, a folder named<br>"MIO_PROGRAMMER###" is created in the<br>"Program Files" folder as the installation                                                                                                    |                       |
| 9       By default, a folder named<br>"MIO_PROGRAMMER###" is created in the<br>"Program Files" folder as the installation                                                                                                    |                       |
| 9       By default, a folder named         "MIO_PROGRAMMER###" is created in the         "Program Files" folder as the installation                                                                                                    |                       |
| 9       By default, a folder named         "MIO_PROGRAMMER###" is created in the         "Program Files" folder as the installation                                                                                                    |                       |
| 9       By default, a folder named         "MIO_PROGRAMMER###" is created in the         "Program Files" folder as the installation                                                                                                    |                       |
| 9       By default, a folder named         "MIO_PROGRAMMER###" is created in the         "Program Files" folder as the installation                                                                                                    | <                     |
| 9       By default, a folder named         "MIO_PROGRAMMER###" is created in the         "Program Files" folder as the installation                                                                                                    |                       |
| 9 By default, a folder named<br>"MIO_PROGRAMMER###" is created in the<br>"Program Files" folder as the installation                                                                                                    |                       |
| "MIO_PROGRAMMER###" is created in the<br>"Program Files" folder as the installation City Network to install to the folder, or did Change to install to a different folder.                                                                                                    | ×                     |
| Click Next to install to this folder, or click Change to install to a different folder.                                                                                                    | 4,                    |
|                                                                                                    |                       |
| C:\Program Files (x86)\MIIO_PROGRAMMER Ver1.11EV                                                                                                    | ıge                   |
| To use the default folder, click the [Next]                                                                                                    |                       |
| button.                                                                                                    |                       |
| To use a different folder, click the [Change]                                                                                                    |                       |
| button and specify the desired folder.                                                                                                    |                       |
| Note: The "###" represents the version number.                                                                                                    |                       |

| 10 | Verify that the installation location and the<br>user and organization (company) names you<br>entered are correct. Then click the <b>[Install]</b><br>button. | MIO_PROGRAMMER Ver1.11E - InstallShield Wizard  Ready to Install the Program  The wizard is ready to begin installation.  If you want to review or change any of your installation settings, dick Back. Click Cancel to current Settings: Setup Type: Typical Destination Folder: C:#Program Files (x86)#MIO_PROGRAMMER Ver1.11E¥ User Information: Name: SUS Company: Click InstallShield Cancel Cancel |
|----|----------------------------------------------------------------------------------------------------|----------------------------------------------------------------------------------------------------|
| 11 | The Device Driver Installation Wizard appears. Click <b>[(Next)]</b> .                                                                                        | Device Driver Installation Wizard         With a software drivers that some         Disvised helps you install the software drivers that some         Computers devices need in order to work.         Click         To continue, click Next.         Click         Click                                                                                                    |
| 12 | When a dialog box like the one shown on the right appears, click <b>[(Install)]</b> .                                                                         | Windows Security Would you like to install this device software? Name: SUS Corporation. SiO-C Publisher: SUS Corporation? Click Always trust software from "SUS Corporation". Install Don't Install You should only install driver software from publishers you trust. How can I decide which device software is safe to install?                                                                                                    |

| 13 | When the device driver has been installed,    | Device Driver Installation Wizard                                                                                                    |
|----|-----------------------------------------------|----------------------------------------------------------------------------------------------------|
|    | click <b>[(Finish)]</b> .                     | Completing the Device Driver<br>Installation Wizard         The drivers were successfully installed on this computer.         You can now connect your device to this computer. If your device<br>came with instructions, please read them first.         Driver Name       Status         V SUS Corporation. (WinU       Ready to use         Click       Enish |
| 14 | The MiO-Programmer installation wizard        |                                                                                                    |
|    | switches to the Installation Complete window. | I MIO_PROGRAMMER Ver1.11E - InstallShield Wizard  InstallShield Wizard  Completed                                                                                                    |
|    | Click <b>[Finish]</b> .                       | The InstaliShield Wizard has successfully installed<br>MID_PROGRAMMER Ver1.11E. Click Finish to exit the wizard.                                                                                                    |
| 15 | After the installation is complete, you can   |                                                                                                    |
|    | delete "MIO-PROGRAMMER_V###.zip" and          |                                                                                                    |
|    | the unzipped files (e.g., "setup.exe").       |                                                                                                    |

# Uninstalling MiO-Programmer

The process of removing files and other data from a computer's hard disk is called uninstallation. Here is how to uninstall *MiO-Programmer* from your computer's hard disk:

| 1 | Click the Start button > <b>[Control Panel]</b> to<br>open the Control Panel.                                                                                                    | Music<br>Calculator<br>Calculator<br>Calculator<br>Control Panel<br>Device<br>Control Panel<br>Device<br>Click<br>Defau<br>Help and Support<br>Run<br>Shut down                                                                                                    |
|---|----------------------------------------------------------------------------------------------------|----------------------------------------------------------------------------------------------------|
| 2 | Click <b>[Uninstall a program]</b> .                                                                                                    | Control Panel       Control Panel                                                                                                    |
| 3 | Select and right-click " <i>MiO-Programmer</i> " in<br>[Programs and Features], and then select<br>[Uninstall].                                                                                                    | Programs and Features                                                                                                    |
| 4 | Uninstall the device driver. To do so, select<br>and right-click " <i>Windows Driver Package - SUS</i><br><i>Corporation. (WinUSB) SiOController</i> ", and then<br>select [Uninstall].<br>Note: If the above driver is not displayed and<br>" <i>Windows Driver Package D:Frontia(WinUSB)USBTMCd</i> "<br>exists, uninstall this driver instead. | Image: Programme and Features         Image: Programme and Features         Image: Programme and Features< |

# Setting Up the MiO and SiO Controllers

Follow the steps below to set up the MiO and SiO controllers.

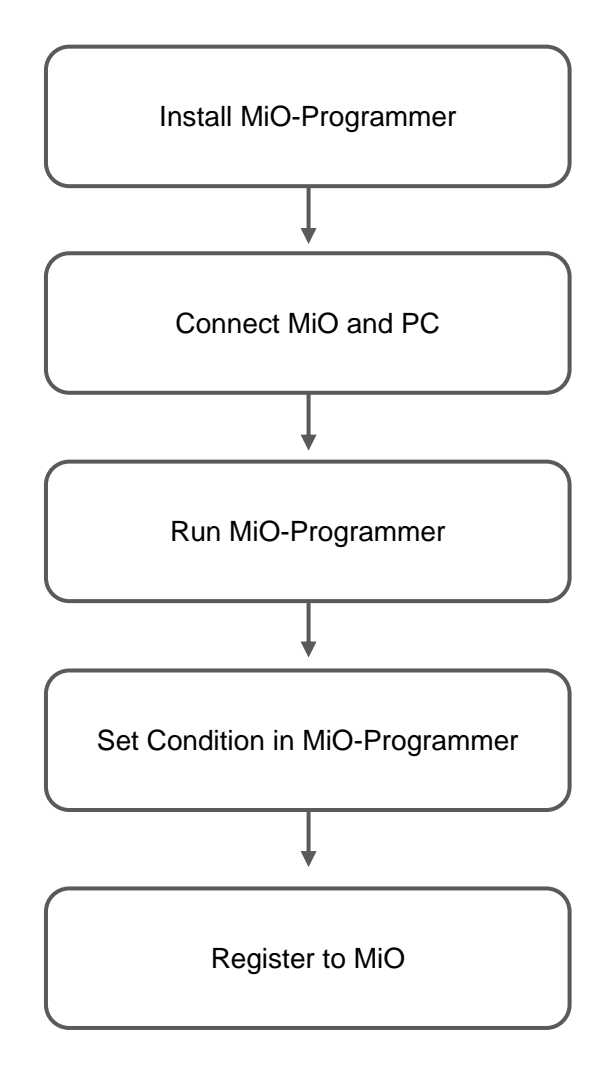

# **Connecting a USB Cable**

#### **Computer side**

Install MiO-Programmer and its software driver before connecting the controller to your computer. (See page 4.)

After installing them, connect the Type A connector of the USB cable to a USB port on your computer.

#### **Controller side**

Connect the micro-USB connector of the USB cable to the MiO or SiO controller. Be sure to gently insert the connector while holding the controller with your hand.

If the cable is connected correctly, the device driver is installed properly, making your computer and the controller ready to communicate with each other.

Notes:

- A single computer cannot work with multiple controllers at the same time.
- Once the USB communication is complete, unplug the power cable from the controller to turn it off, and then disconnect the USB cable.

# **Starting MiO-Programmer**

Once the installation is complete, a shortcut icon for *MiO-Programmer* is created in the Start menu. Click the icon to start MiO-Programmer.

If you used the default folder during installation, the icon is stored in the following location: [Start Menu] > [Programs] > [MIO\_PROGRAMMER]

| 🙀 Mi   | O-Program       | mer Version 1.4 | 0         |               |          |         |                |                 | - 🗆 ×       |
|--------|-----------------|-----------------|-----------|---------------|----------|---------|----------------|-----------------|-------------|
| File(F | ) Edit(E)       | Display(V)      | Search(S) | Controller(C) | Debug(D) | Help(H) |                |                 |             |
|        |                 |                 |           |               |          |         | MiO-Programmer | ≝ ๖ ० २ २ २ ३ 🖨 | ? ENGLISH V |
| SiO-Ne | twork           | ф.              |           |               |          |         |                |                 |             |
| MIO    | 1               |                 |           |               |          |         |                |                 |             |
| ID.1   | /               |                 |           |               |          |         |                |                 |             |
| ID.2   | /               |                 |           |               |          |         |                |                 |             |
| ID.3   | 1               |                 |           |               |          |         |                |                 |             |
| ID.4   | /               |                 |           |               |          |         |                |                 |             |
| ID.5   | /               |                 |           |               |          |         |                |                 |             |
| 1D.0   | 1               |                 |           |               |          |         |                |                 |             |
| 1D.7   | /               |                 |           |               |          |         |                |                 |             |
| 10.0   | 1               |                 |           |               |          |         |                |                 |             |
| Con    | nection<br>heck |                 |           |               |          |         |                |                 |             |
| A      | larm<br>heck    |                 |           |               |          |         |                |                 |             |
|        |                 |                 |           |               |          |         |                |                 |             |
|        |                 |                 |           |               |          |         |                |                 |             |
|        |                 |                 |           |               |          |         |                |                 |             |
|        |                 |                 |           |               |          |         |                |                 |             |
|        |                 |                 |           |               |          |         |                |                 |             |
|        |                 |                 |           |               |          |         |                |                 |             |
|        |                 |                 |           |               |          |         |                |                 |             |
|        |                 |                 |           |               |          |         |                |                 |             |
|        |                 |                 |           |               |          |         |                |                 |             |

# Program Window

|  | This | section | shows | the r | names | of th | e screer | elements | and | describes | their | functions |
|--|------|---------|-------|-------|-------|-------|----------|----------|-----|-----------|-------|-----------|
|--|------|---------|-------|-------|-------|-------|----------|----------|-----|-----------|-------|-----------|

| (1) Controller selection buttons (See page 14.)                                                                                  | (2) Tool icons (See page 14.)<br>These icons allow you to compare data,<br>use the I/O monitor, save configuration |
|----------------------------------------------------------------------------------------------------|----------------------------------------------------------------------------------------------------|
| you want to configure settings.                                                                                                  | files, and perform other tasks.                                                                                    |
| Click the desired button to activate it, and click the edit                                                                      |                                                                                                    |
| button to display the program edit window.                                                                                       |                                                                                                    |
| checking connections, the indicators for the connected                                                                           |                                                                                                    |
|                                                                                                    |                                                                                                    |
| (3) Version number                                                                                                    |                                                                                                    |
| Indicates the version number of f                                                                                                | MIO-Programmer.                                                                                                    |
| Wild Programmer Version 1.40           Ele(f)         Ede(b)         Ede(c)         Control (C)         Debug(D)         Help(H) | - L X                                                                                                    |
| Difference a                                                                                                    |                                                                                                    |
| (4) Connection Check                                                                                                    |                                                                                                    |
| When the computer is connected to the MiO via USB:                                                                               | Allows                                                                                                    |
| you to check the connections to the networked control                                                                            | lers.                                                                                                    |
| When the computer is connected to an SiO controller                                                                              | <i>r</i> ia                                                                                                    |
| USB: Allows you to check the connection to that control                                                                          | bller.                                                                                                    |
| The indicators next to the controller selection buttons f                                                                        | or the                                                                                                    |
| connected controllers light up green.                                                                                            |                                                                                                    |
| (5) Alarm Check                                                                                                    |                                                                                                    |
| Displays the alarm details for the controllers.                                                                                  |                                                                                                    |
|                                                                                                    |                                                                                                    |
|                                                                                                    |                                                                                                    |

MiO (6) Output condition settings (See page 16.) (7) [New], [Read], and [Write] Specify input, time, and output settings to set up the These buttons are used to perform MiO controller. tasks such as reading from the MiO controller. [New]: Restores the default settings for the current program. [Read] and [Write]: Used to read settings from or write them to the controller. MR M Programmer Version 1.40 Edit(<u>E</u>) Display(<u>V</u>) Search(<u>S</u>) Controller(<u>C</u>) Debug(<u>D</u>) Help(H) **MiO-Programmer** SiO-N nk 🛛 MiO 2 ▼Condition setting for Out put cont 1 🕹 🕹 × CONDITION1 DURATION TIME(UNTIL) OUT OUTPUT TYPE / / 0.0 s CONDITION1 ID 1 0.0 s CONDITION1 Turn OF ľ Turn OFI ID.5 0.0 s CONDITION1 Turn OF / 0.0 s CONDITION1 1 ID.8 0.0 S CONDITION1 0.0 S CONDITION1 Alarm Check 🕶 G-FLAG MEM 🐺 合 🕈 PARAMETER 📋 🔻 MultiSelect 🎽 🖶 合 🔻 Ether 📔 🖶 合 🕶 TP\_IN 📒 🕹 合 ▼MIO INOUT G-FLAG NAME TP\_IN MIO-IO Parameter MultiSelect Ethe 1 ON&OFF ALTERNATI [0.2sec-100.0sec(ON+OFF)] 1 1 2 No ON TIME OFF TIME 2 2 1 0.3 sec 0.2 sec 3 2 0.5 sec 0.5 sec 4 4 4 3 0.5 sec 1.5 sec 5 5 5 INIT [0.1sec-100.0sec] 6 6 6 1.0 sec 7 7 8 Controller action at alarm occurrence 8 8 Stop working O Do not stop working 10 (8) Controller (10) Parameter settings (See page 33.) version number Configure settings for [Parameters] and [Multiple Indicates the version number selections] tabs. of the controller that has Click the [Reset] button to restore the default performed communication. settings. (9) MEMO (See page 31.) The note fields allow you to take notes about inputs and outputs. (You can enter notes for multiple-

The note fields allow you to take notes about inputs and outputs. (You can enter notes for multipleselection conditions in the [Parameter settings] area.) The notes you enter here are reflected in the program, I/O monitor, and simulator windows. A note can contain up to 16 half-width characters or up to nine full-width characters.

# Note: MEMO will not be saved to the controller. You need to save notes to an mio file. (See page 14.)

SiO

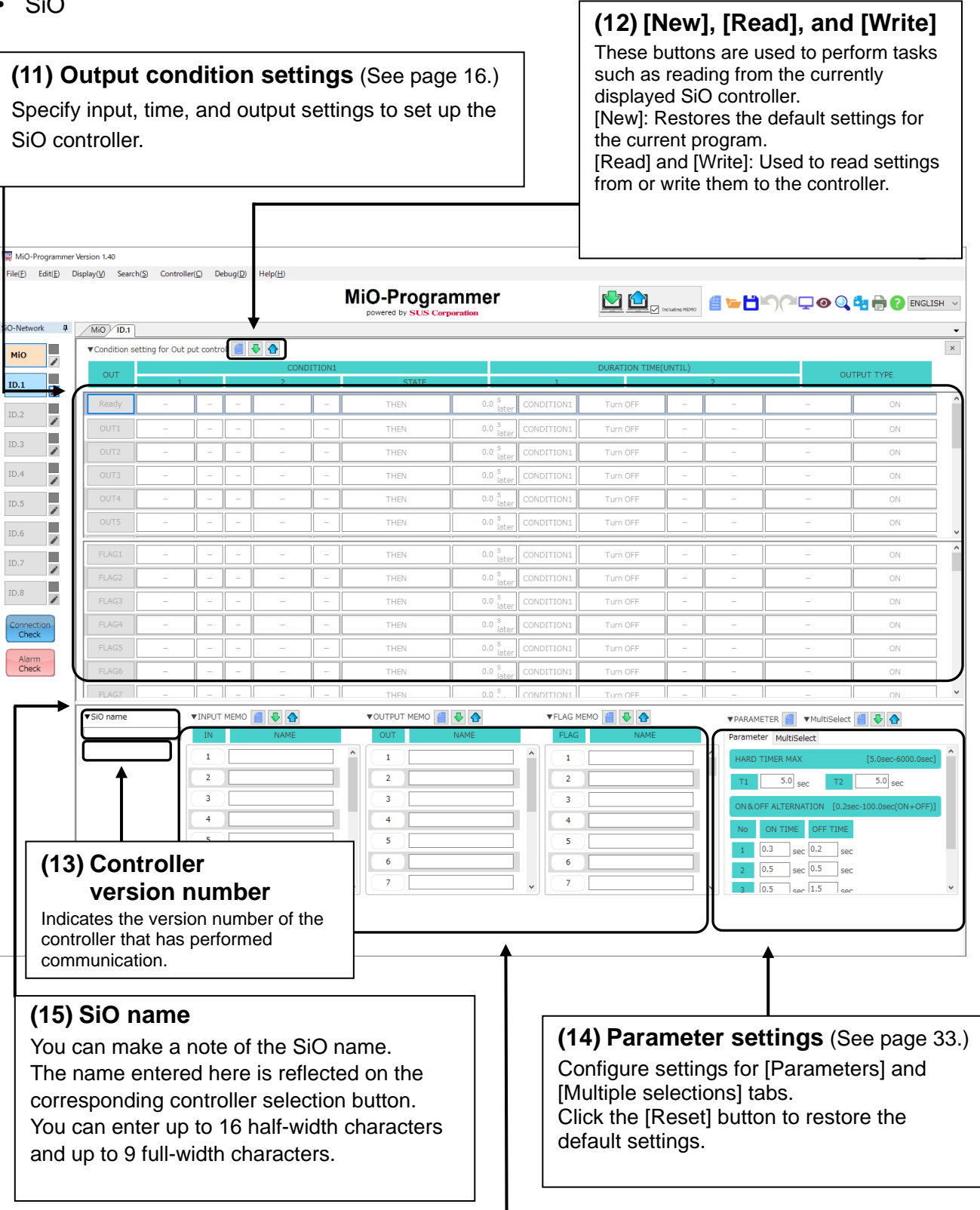

## (16) MEMO (See page 31.)

The note fields allow you to take notes about inputs and outputs. (You can enter notes for multipleselection conditions in the [Parameter settings] area.) The notes you enter here are reflected in the program, I/O monitor, and simulator windows. A note can contain up to 16 half-width characters or up to nine full-width characters.

Note: MEMO will not be saved to the controller. You need to save notes to a mio file. (See page 14.)

# **Tool Icons**

| MiO-Program  | mer Version 1.40 - [] – – – ×                                                                                                    |
|--------------|----------------------------------------------------------------------------------------------------|
| THELEY CONCE |                                                                                                    |
| SiO-Network  |                                                                                                    |
|              | *                                                                                                    |
|              |                                                                                                    |
|              | (1) (2) (3) (4) (5) (6) (7) (8) (9)(10)(11)(12)(13)(14) (15)                                                                                                    |
|              |                                                                                                    |
|              |                                                                                                    |
| (1)          | Read from all controllers       Image: Controller is controller.         Reads settings from all connected controller.       Image: Controllers is performed, is connected will be initialized.         the settings of ID screens that are not connected will be initialized. |
| (2)          | Write to all controllers<br>Writes settings to all connected controller.                                                                                                    |
| (3)          | "Including MEMO" checkbox Including MEMO<br>At the time of batch reading / batch registration of (2) and (3), you can select whether to read / register the memo together.                                                                                                    |
| (4)          | New Discards the current program, notes, parameters, and other settings, and restores the default settings.<br>It is recommended to save your settings to a file before clicking this icon, as discarded settings cannot be restored.                                          |
| (5)          | Open<br>Opens a saved configuration file. Select a configuration data file (*.mio), and the settings<br>saved in the file are reflected in the window.<br>Note: You can also open an MiO file by dragging and dropping it.                                                     |
| (6)          | Save                                                                                                    |

Saves the current settings. The extension of the configuration file is ".mio". If you name the file "sample", it is saved under the name "sample.mio".

(7) Undo 🎦

Restore the currently program, notes, parameters, and other settings. This function can be performed up to 20 times.

## (8) Redo (~

It's possible to cancel the undo. This function can use only the number of times which undo.

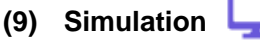

Starts simulation (see page 49).

This allows you to check how the program you configured works. Note: You can use this feature without connecting the computer to the controller.

## (10) I/O monitor 🔘

Starts monitoring the inputs and outputs (see page 47). You can check the I/O status and switch the output status on or off. Note: To use the I/O monitor, you need to connect the computer to the MiO controller.

#### (11) Find and replace

Enables you to find and replace items (see page 51). Find:

All matches for the input or output you specified are highlighted in yellow. Replace:

You can replace the found matches with the desired input or output.

If there is a multiple-selection condition that includes the found input or output, the match in that condition is also replaced.

## (12) Data comparison 🛛 😫

Compares the current settings in MiO-Programmer with the settings on the connected controller or in a MiO data file.

Any differences are highlighted in red.

Note: To compare the current settings with the settings on a controller, connect the computer to the controller to allow communication between them.

With the computer connected to the MiO controller, a comparison will be made with the entire network.

With the computer connected to a SiO controller, a comparison will be made with the connected controller.

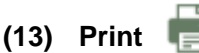

Prints the settings window.

# (14) Help

Displays this manual in PDF format. To view the manual, you must have Adobe Reader installed on your computer. Install it if necessary.

#### (15) Language selection JAPANESE -

Change the language as needed. Japanese and English are supported.

# **Network Configuration**

# < From network configuration construction to registration >

"Network configuration" means "configuration of SiO controller to be used and connected". For example, the figure below shows the MiO controller connected to SiO-N1 with IDs 1, 2, and 3, respectively.

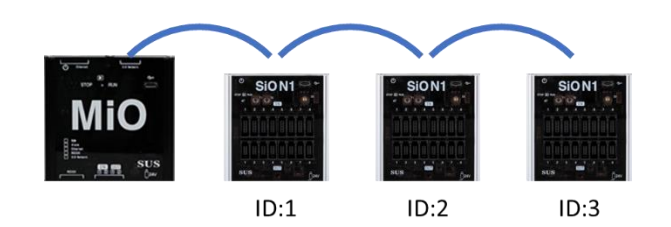

The specific registration method is as follows.

\* If "Network Configuration" is not registered, the SiO network cannot be used.

SiO-Netwo ņ SiO-Network д міо 1 міо ID.1 ID.1 P Controller to use ID.2 Click on the ID to enable 1 ID.2 ID.3 1 ID.4 ID.4 P **Network construction** 1 ID.5 completed ID.5 1 1 ID.6 ľ ID.7 ID.7 P 1 ID.8 1 Checl Che Check Check

After building the network, register it with the MiO controller.

The registration method can be done from the following two buttons in the same way as the program registration method.

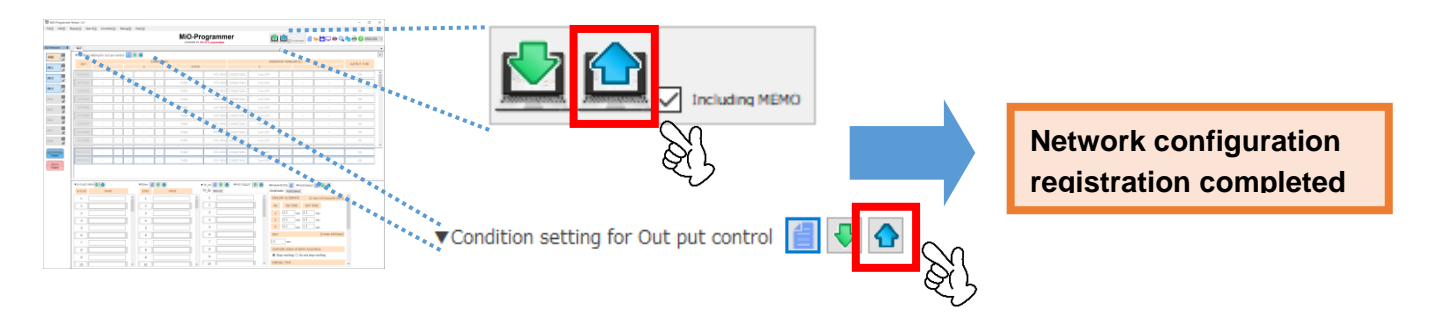

# Editing Data

## Window for Creating Programs

The [Output condition settings] area allows you to program the MiO and SiO-N1/SiO-N1 R2/SiO-N3 controllers.

You can read program data from a file or a controller as well as create it.

The number of available outputs varies depending on the controller model.

#### • MiO: Two outputs and 48 G-flags

| OUT     | CONDITION1 |   |   |   |       |      |             | DURATION TIME(UNTIL) |          |   |   |   |             |    |   |
|---------|------------|---|---|---|-------|------|-------------|----------------------|----------|---|---|---|-------------|----|---|
| 001     | 1          |   | 2 |   | STATE |      | 1           |                      | 2        |   |   |   | OUTPUT TIPE |    |   |
| G-FLAG1 | -          | - | - | - | -     | THEN | 0.0 s later | CONDITION1           | Turn OFF | - | _ | - |             | ON | 1 |
| G-FLAG2 | _          | - | - | - | -     | THEN | 0.0 s later | FI AGS               | 1-48     | - | - | - |             | ON |   |
| G-FLAG3 | _          | - | - | - | -     | THEN | 0.0 s later | CONDITION1           | Turn OFF | - | _ | - |             | ON |   |
| G-FLAG4 | _          | - | - | _ | -     | THEN | 0.0 s later | CONDITION1           | Turn OFF | - | _ | - |             | ON |   |
| G-FLAG5 | _          | - | - | - | _     | THEN | 0.0 s later | CONDITION1           | Turn OFF | _ | _ | - |             | ON |   |
| G-FLAG6 | _          | - | - | - | _     | THEN | 0.0 s later | CONDITION1           | Turn OFF | - | - | - |             | ON |   |
| G-FLAG7 | _          | - | - | - | -     | THEN | 0.0 s later | CONDITION1           | Turn OFF | - | _ | - |             | ON |   |
| G-FLAG8 | _          | - | - | _ | -     | THEN | 0.0 s later | CONDITION1           | Turn OFF | - | _ | _ |             | ON |   |
| G-FLAG9 |            | - | - | - | -     | THEN | 0.0 s later | CONDITION1           | Turn OFF | - | _ | - |             | ON |   |

G-flags (global flags) set on the MiO can be used as conditions for any controllers on the SiO network.

The outputs can be used to enter notes and set conditions.

| OUT      |   |   |   | COND | ITION1 |       |             |            | DURAT    | ION TIME | UNTIL) |   |             |
|----------|---|---|---|------|--------|-------|-------------|------------|----------|----------|--------|---|-------------|
| 001      | 1 |   |   | 2    |        | STATE |             |            | 1        |          | 2      |   | OUTFOIL THE |
| G-FLAG1  | - | - | - | -    | -      | THEN  | 0.0 s later | CONDITION1 | Turn OFF | -        | -      | - | ON          |
| G-FLAG2  | - | - | - | -    | -      | THEN  | 0.0 s later | CONDITION1 | Turn OFF | -        | -      | _ | ON          |
| G-FLAG3  | - | - | - | -    | -      | THEN  | 0.0 s later | CONDITION1 | Turn OFF | -        | -      | - | ON          |
| G-FLAG4  | - | - | - | -    | -      | THEN  | 0.0 s later | CONDITION1 | Turn OFF | -        | -      | _ | ON          |
| G-FLAG5  | - | - | - | -    | -      | THEN  | 0.0 s later | CONDITION1 | Turn OFF | -        | -      | - | ON          |
| G-FLAG6  | - | - | - | -    | -      | THEN  | 0.0 s later | CONDITION1 | Turn OFF | -        | -      | _ | ON          |
| G-FLAG7  | - | - | - | -    | -      | THEN  | 0.0 s later | CONDITION1 | Turn OFF | -        | -      | - | ON          |
| G-FLAG8  | - | - | - | -    | -      | THEN  | 0.0 s later | CONDITION1 | Turn OFF | -        | -      | _ | ON          |
| G-FLAG9  | - | _ | _ | -    | -      | THEN  | 0.0 s later | CONDITION1 | Turn OFF | _        | -      | _ | ON          |
| MiO-OUT1 | - | - | - | _    | -      | THEN  | 0.0 s later | CONDITION1 | Turn OFF | -        | -      | _ | ON          |
| MIO-OUT2 | - | _ | _ | -    | -      | THEN  | 0.0 s later |            | Turn OFF |          | -      | - | ON          |

## You can resize the G-FLAG and OUT panes by dragging the bar between the two panes up or down.

| OUT      |   |   |   | COND | ITION1 |       |             |            | DURAT    | TION TIME | UNTIL) |     |                   |             |  |  |
|----------|---|---|---|------|--------|-------|-------------|------------|----------|-----------|--------|-----|-------------------|-------------|--|--|
| 001      | 1 |   |   | 2    |        | STATE |             |            | 1        |           | 2      |     |                   | OUTFOIL THE |  |  |
| G-FLAG1  | - | - | - | -    | -      | THEN  | 0.0 s later | CONDITION1 | Turn OFF | -         | -      | -   |                   | ON          |  |  |
| G-FLAG2  | - | - | - | -    | -      | THEN  | 0.0 s later | CONDITION1 | Turn OFF | -         | -      | -   |                   | ON          |  |  |
| G-FLAG3  | - | - | _ | _    | _      | THEN  | 0.0 s later | CONDITION1 | Turn OFF | -         | -      | -   |                   | ON          |  |  |
| G-FLAG4  | - | - | - | -    | -      | THEN  | 0.0 s later | CONDITION1 | Turn OFF | -         | -      | -   |                   | ON          |  |  |
| G-FLAG5  | - | - | - | -    | -      | THEN  | 0.0 s later | CONDITION1 | Turn OFF | -         | -      | -   |                   | ON          |  |  |
| G-FLAG6  | - | - | - | -    | -      | THEN  | 0.0 s later | CONDITION1 | Turn OFF | -         | -      | -   |                   | ON          |  |  |
| G-FLAG7  | - | - | - | -    | _      | THEN  | 0.0 s later | CONDITION1 | Turn OFF | -         | -      | -   |                   | ON          |  |  |
| G-FLAG8  | - | - | _ | -    | _      | THEN  | 0.0 s later | CONDITION1 | Turn OFF | -         | -      | -   |                   | ON          |  |  |
| G-FLAG9  | - | - | - | -    | -      | THEN  | 0.0 s later | CONDITION1 | Turn OFF | -         | -      | -   | 1                 | ON          |  |  |
| MiO-OUT1 | - | - | _ | _    | _      | THEN  | 0.0 s later | CONDITION1 | Turn OFF | -         | -      | -   |                   | ON          |  |  |
| MIO-OUT2 | - | - | - | _    | -      | THEN  | 0.0 s later | CONDITION1 | Turn OFF | -         | _      | – r |                   |             |  |  |
|          |   |   |   |      |        |       |             |            |          |           |        |     | Resize the panes. |             |  |  |

- SiO-N1: One preparatory output Eight outputs (OUT9 and subsequent outputs are available as internal outputs.) 48 flags
- SiO-N1 R2: One preparatory output Eight outputs (OUT9 and subsequent outputs are available as internal outputs.) 48 flags
- SiO-N3: One preparatory output
   16 outputs
   48 flags

| OUT   |   |   |   | COND | ITION1 |         |             |            | DURAT                 | FION TIME( | UNTIL) |   |           |               |
|-------|---|---|---|------|--------|---------|-------------|------------|-----------------------|------------|--------|---|-----------|---------------|
| 001   | i |   |   | 2    |        | STAT    | Ē           |            | i                     |            | 2      |   | OUTFOLTTE |               |
| Ready | _ | - | _ | _    | -      | THEN    | Prepara     | tory ou    | Itputoff              | -          | _      | _ | ON        |               |
| OUT1  | - | - | - | _    | -      | THEN    | 0.0 s later | CONDITION1 | Turn OFF              | -          | -      | - | ON        | R             |
| OUT2  | _ | - | _ | -    | -      | THEN    | 0.0 s later | CONDITION1 | Turn OFF              | -          | -      | - | ON        |               |
| OUT3  | _ | - | - | -    | -      | THEN    | Availat     | ole outp   | outs <sup>n OFF</sup> | -          | -      | - | ON        |               |
| OUT4  | _ | - | _ | -    | -      | THEN    | 0.0 s later | CONDITION1 | Turn OFF              | -          | _      | - | ON        |               |
| OUT5  | _ | - | - | -    | -      | THEN    | 0.0 s later | CONDITION1 | Turn OFF              | -          | -      | - | ON        |               |
| OUT6  | _ | - | - | -    | -      | THEN    | 0.0 s later | CONDITION1 | Turn OFF              | -          | -      | - | ON        |               |
| OUT7  | - | - | - | -    | -      | THEN    | 0.0 s later | CONDITION1 | Turn OFF              | -          | -      | - | ON        |               |
| OUT8  | _ | - | _ | -    | -      | THEN    | 0.0 s later | CONDITION1 | Turn OFF              | -          | _      | - | ON        | $\mathcal{I}$ |
| OUT9  | - | - | _ | -    | _      | THEN    | 0.0 s later | CONDITION1 | Turn OFF              | -          | -      | - | ON        |               |
| OUT10 | - | - | _ | -    | -      | THEN    | 0.0 s later | CONDITION1 | Turn OFF              | -          | -      | - | ON        |               |
| OUT11 | _ | _ | _ | _    | -      | I ne re | est is toi  | Intern     | al outpu              | ts.        | _      | - | ON        |               |
| OUT12 | _ | - | _ | -    | -      | THEN    | 0.0 s later | CONDITION1 | Turn OFF              | -          | -      | - | ON        |               |
| OUT13 | - | - | - | -    | -      | THEN    | 0.0 s later | CONDITION1 | Turn OFF              | -          | -      | - | ON        |               |
| OUT14 |   | _ |   |      | _      | THEN    | 0.0 s later | CONDITION1 | Turn OFF              | _          |        | _ | ON        |               |
| OUT15 | _ | - | _ | _    | _      | THEN    | 0.0 s later | CONDITION1 | Turn OFF              | -          | -      | - | ON        |               |
| OUT16 | - | - | - | -    | -      | THEN    | 0.0 s later | CONDITION1 | Turn OFF              | -          | -      | - | ON        |               |

If the preparatory output is disabled, the program starts running when the controller enters RUN mode.

If the preparatory output is enabled, the program starts running when the controller enters RUN mode and the conditions set for the preparatory output are met.

The program stops when the OFF conditions for the preparatory output are met.

The outputs listed below the available outputs can be used as internal outputs. (See page 43.)

| OUT   |   |   |   | COND | ITION1 |       |             |            | DURAT    | ION TIME | (UNTIL) |   |             |
|-------|---|---|---|------|--------|-------|-------------|------------|----------|----------|---------|---|-------------|
| 001   | 1 |   |   | 2    |        | STATE |             |            | 1        |          | 2       |   | OUTPUT TYPE |
| Ready | _ | - | - | _    | -      | THEN  | 0.0 s later | CONDITION1 | Turn OFF | -        | -       | - | ON          |
| OUT1  | - | - | - | -    | -      | THEN  | 0.0 s later | CONDITION1 | Turn OFF | -        | -       | _ | ON          |
| OUT2  | - | - | - | _    | _      | THEN  | 0.0 s later | CONDITION1 | Turn OFF | -        | _       | - | ON          |
| OUT3  | - | - | - | _    | -      | THEN  | 0.0 s later | CONDITION1 | Turn OFF | -        | -       | - | ON          |
| OUT4  | - | - | - | _    | -      | THEN  | 0.0 s later | CONDITION1 | Turn OFF | -        | -       | - | ON          |
| OUT5  | - | - | - | -    | -      | THEN  | 0.0 s later | CONDITION1 | Turn OFF | -        | -       | - | ON          |
| OUT6  | - | - | _ | _    | _      | THEN  | 0.0 s later | CONDITION1 | Turn OFF | -        | -       | - | ON          |
| OUT7  | - | - | - | -    | -      | THEN  | 0.0 s later | CONDITION1 | Turn OFF | -        | -       | - | ON          |
| FLAG1 | _ | - | - | _    | -      | THEN  | 0.0 s later | CONDITION1 | Turn OFF | _        | -       | _ | ON          |
| FLAG2 | - | - | - | _    | -      | THEN  | 0.0 s later | CONDITION1 | Turn OFF | -        | _       | _ | ON          |
| FLAG3 | - | - | - | _    | -      | THEN  | 0.0 s later | CONDITION1 | Turn OFF | -        | -       | _ | ON          |
| FLAG4 | - | - | - | _    | -      | THEN  | 0.0 s later | CONDITION1 | Turn OFF | -        | -       | - | ON          |
| FLAG5 | - | - | - | _    | _      | THEN  | 0.0 s later | CONDITION1 | Turn OFF | -        | _       | _ | ON          |
| FLAG6 | - | - | - | _    | _      | THEN  | 0.0 s later | CONDITION1 | Turn OFF | -        | -       | - | ON          |
| FLAG7 | - | - | - | _    | -      | THEN  | 0.0 s later | CONDITION1 | Turn OFF | -        | _       | _ | ON          |
| FLAG8 | - | - | - | _    | -      | THEN  | 0.0 s later | CONDITION1 | Turn OFF | -        | -       | - | ON          |
| FLAG9 | - | - | - | _    | -      | THEN  | 0.0 s later | CONDITION1 | Turn OFF | -        | -       | _ | ON          |

## FLAG1 to FLAG48 are used specifically for internal output. You can enter notes and set output conditions for FLAG1 to FLAG48.

#### You can resize the OUT and FLAG panes by dragging the bar between the two panes up or down.

| OUT   |   |   |   | COND | ITION1 |       |             |            | DURAT    | TION TIME | (UNTIL) |   |             |            |
|-------|---|---|---|------|--------|-------|-------------|------------|----------|-----------|---------|---|-------------|------------|
| 001   | 1 |   |   | 2    |        | STATE |             |            | 1        |           | 2       |   | OUTPOT TTPE |            |
| Ready | - | - | - | -    | -      | THEN  | 0.0 s later | CONDITION1 | Turn OFF | -         | -       | - | ON          |            |
| OUT1  |   | _ | _ | -    | _      | THEN  | 0.0 s later | CONDITION1 | Turn OFF | _         | -       | - | ON          | ]          |
| OUT2  | - | _ | _ | -    | _      | THEN  | 0.0 s later | CONDITION1 | Turn OFF | -         | -       | - | ON          |            |
| OUT3  | - | - | - | -    | -      | THEN  | 0.0 s later | CONDITION1 | Turn OFF | -         | -       | - | ON          |            |
| OUT4  | - | _ | - | -    | _      | THEN  | 0.0 s later | CONDITION1 | Turn OFF | -         | -       | - | ON          |            |
| OUT5  | _ | - | - | _    | -      | THEN  | 0.0 s later | CONDITION1 | Turn OFF | -         | -       | - | ON          |            |
| OUT6  | _ | - | - | _    | -      | THEN  | 0.0 s later | CONDITION1 | Turn OFF | -         | -       | - | ON          |            |
| OUT7  | - | - | - | -    | -      | THEN  | 0.0 s later | CONDITION1 | Turn OFF | -         | -       | - | ON          |            |
| FLAG1 | - | - | - | -    | -      | THEN  | 0.0 s later | CONDITION1 | Turn OFF | -         | -       | - | ON          |            |
| FLAG2 | - | - | - | _    | -      | THEN  | 0.0 s later | CONDITION1 | Turn OFF | -         | -       | - | ON          |            |
| FLAG3 |   | - | - | -    |        | THEN  | 0.0 s later | CONDITION1 | Turn OFF |           | -       | - | ON          | Resize the |
| FLAG4 | - | - | - | -    | -      | THEN  | 0.0 s later | CONDITION1 | Turn OFF | -         | -       | - | ON          | panes.     |
| FLAG5 |   | - | - | -    |        | THEN  | 0.0 s later | CONDITION1 | Turn OFF |           | -       | - | ON          |            |
| FLAG6 | - | _ | _ | -    | _      | THEN  | 0.0 s later | CONDITION1 | Turn OFF | -         | -       | - | ON          |            |
| FLAG7 |   | - | - | -    | -      | THEN  | 0.0 s later | CONDITION1 | Turn OFF | -         | -       | - | ON          |            |
| FLAG8 | - | - | _ | -    | -      | THEN  | 0.0 s later | CONDITION1 | Turn OFF | -         | -       | - | ON          | ]          |
| FLAG9 | - | - | - | -    | -      | THEN  | 0.0 s later | CONDITION1 | Turn OFF | -         | _       | _ | ON          |            |

## Creating an I/O Program

1. Click the desired numbered output button to enable it.

Doing so turns the button blue and allows you to edit the output settings for the selected number.

Note: The outputs that have not been clicked (OUT2 and subsequent outputs, shown below) are dimmed.

These outputs are disabled and do not work, although their settings can be written to the controller.

| OUT   |   |   |   | CONDI | TION1 |       |             |
|-------|---|---|---|-------|-------|-------|-------------|
| 001   | 1 |   |   | 2     |       | STATE |             |
| Ready | _ | _ | _ | _     | _     | THEN  | 0.0 s later |
| OUT1  | * | * | _ | -     | -     | THEN  | 0.0 s later |
| OUT2  | - | _ | _ | _     | _     | THEN  | 0.0 s later |
| OUT3  |   | _ | _ | _     | _     | THEN  | 0.0 s later |
| OUT4  | _ | _ | _ | _     | _     | THEN  | 0.0 s later |

#### 2. Set each item.

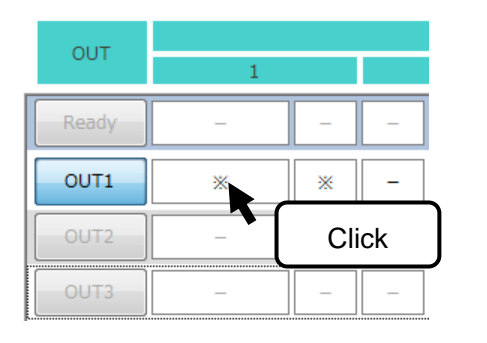

| OUT   |   |               |        | CO         | NDITION1 |
|-------|---|---------------|--------|------------|----------|
| 001   | 1 |               |        | 2          |          |
| Ready | _ | _             | _      | -          | -        |
| OUT1  | * |               | - 1    | - [        | Select   |
| OUT2  | _ | IN            | •      | IN1        |          |
| OUT3  | _ | OUT<br>FLAG   | )<br>) | IN2<br>IN3 |          |
| OUT4  | _ | MultiSelect   | •      | IN4        | -        |
| OUT5  |   | G-FLAG<br>RUN | ><br>> | IN5<br>IN6 | F        |
| OUT6  |   | ID.1<br>ID.2  | •      | IN7<br>IN8 |          |

Note: Position the cursor over the desired numbered output button to see a sentence that describes the settings.

| OUT   |                |          |        | COND            | ITION1 |                        |               |            | DURAT    | ION TIME | (UNTIL) |   |   |             |  |
|-------|----------------|----------|--------|-----------------|--------|------------------------|---------------|------------|----------|----------|---------|---|---|-------------|--|
| 001   | 1              |          |        | 2               |        | STATE                  |               |            | 1        |          | 2       |   |   | OUTPOT TTPE |  |
| Ready | -              | -        | -      | -               | -      | THEN                   | 0.0 s later   | CONDITION1 | Turn OFF | -        | -       | - |   | ON          |  |
| OUT1  | IN1            | ON       | -      | -               | -      | THEN                   | 0.0 s later   | IN1        | Turn OFF | -        | -       | - | ] | ON          |  |
| UN1]  | IS FONJ THEN I | 0.0after | sec] o | utput until 「CO |        | V1] is [Turn OFF] . [O | UT1] is [ON]. | CONDITION1 | Turn OFF | _        | -       | - | ] | ON          |  |

Specify settings for each output. For more information, see "Details of Each Item" (on page 24).

| Item       |                                                      | Setup                                                                             | Description                             |                                      |                 |  |  |  |  |  |  |  |  |  |
|------------|------------------------------------------------------|-----------------------------------------------------------------------------------|-----------------------------------------|--------------------------------------|-----------------|--|--|--|--|--|--|--|--|--|
| Output     | Indicates the d<br>For OUT1, you                     | lestination to which a sig<br>I can specify settings for                          | nal is output wh<br>output 1.           | en set conditior                     | ns are met.     |  |  |  |  |  |  |  |  |  |
|            | Specify conditi<br>You can set tw<br>want to set onl | ons for enabling output.<br>o conditions and associa<br>y one condition, select " | ate them using t<br>–" for the third to | he [And] or [Or]<br>o fifth buttons. | option. If you  |  |  |  |  |  |  |  |  |  |
| CONDITION1 | Example: To e                                        | nable output when IN1 (                                                           | input 1) or IN2 (i                      | nput 2) turns or                     | า               |  |  |  |  |  |  |  |  |  |
| (1 and 2)  |                                                      | CONI                                                                              | DITION1                                 |                                      |                 |  |  |  |  |  |  |  |  |  |
|            | 1                                                    | 2                                                                                 |                                         | 🍑 or                                 | <b></b>         |  |  |  |  |  |  |  |  |  |
|            | IN1                                                  | ON OR IN2                                                                         | ON                                      | IN1<br>ON                            | IN2<br>ON       |  |  |  |  |  |  |  |  |  |
|            | Specify the sta                                      | te after which to enable                                                          | output if the                           | STATE                                |                 |  |  |  |  |  |  |  |  |  |
|            | Select [THEN]                                        | are met.<br>. [CONTINUES]. or [TIM                                                | ES THEN1.                               | THEN                                 | 0.0 s later     |  |  |  |  |  |  |  |  |  |
|            | and specify the                                      | e time period after which                                                         | to enable                               |                                      |                 |  |  |  |  |  |  |  |  |  |
|            | Output.                                              | JENI sot the number of                                                            | counts or a TP                          | THEN                                 | 0.0 s later     |  |  |  |  |  |  |  |  |  |
|            | counter. (See                                        | For [TIMES THEN], set the number of counts or a TP 5.0 sec CONTINUES              |                                         |                                      |                 |  |  |  |  |  |  |  |  |  |
|            | Note: The cou<br>conditio                            | Int value will be reset whns are met.                                             | nen the OFF                             | 3 TIMES<br>THEN                      | 0.0 s later     |  |  |  |  |  |  |  |  |  |
|            | THEN                                                 | TIMES THEN                                                                        | CONTINUES                               |                                      |                 |  |  |  |  |  |  |  |  |  |
| CONDITION1 |                                                      | (Set the number of counts or a TP counter.)                                       |                                         |                                      |                 |  |  |  |  |  |  |  |  |  |
| STATE      | Specify how lo                                       | ng to wait before                                                                 |                                         |                                      |                 |  |  |  |  |  |  |  |  |  |
|            | output is enabl                                      | led after the conditions                                                          | This is a condi                         | tion for turning o                   | on output.      |  |  |  |  |  |  |  |  |  |
|            | Example 1: "0.0                                      | " $\rightarrow$ Enables output at                                                 | Specify how lo                          | ng the condition                     | ns should be    |  |  |  |  |  |  |  |  |  |
|            |                                                      | the moment the                                                                    | Example: "3.0"                          | $' \rightarrow Enables out$          | tout if the     |  |  |  |  |  |  |  |  |  |
|            | Example 2: "2 0                                      | conditions are met.<br>$\rightarrow$ Enables output 2                             |                                         | conditions a                         | are met for 3.0 |  |  |  |  |  |  |  |  |  |
|            |                                                      | seconds after the                                                                 |                                         | seconds.                             |                 |  |  |  |  |  |  |  |  |  |
|            |                                                      | conditions are met.                                                               |                                         |                                      |                 |  |  |  |  |  |  |  |  |  |
|            | Note: You car<br>(See pa                             | enter values directly or ges 29, 30, and 56.)                                     | via hardware tin                        | ners T1 and T2                       | or TP timers.   |  |  |  |  |  |  |  |  |  |
|            | Set conditions                                       | for turning off the output                                                        | t that was enable                       | ed when the cor                      | nditions set    |  |  |  |  |  |  |  |  |  |
|            | You can set tw                                       | et.<br>o conditions and associa                                                   | ate them using t                        | he [AND], [OR],                      | or [BEFORE]     |  |  |  |  |  |  |  |  |  |
|            | option.                                              |                                                                                   |                                         |                                      | 0.[221.01.2]    |  |  |  |  |  |  |  |  |  |
|            | If you want to s                                     | set only one condition, s                                                         | elect "-" for the                       | third to fifth butt                  | ons.            |  |  |  |  |  |  |  |  |  |
| DURATION   | [AND] to comb                                        | ine two conditions.                                                               | erore output is tu                      | irnea on, you ca                     | annot select    |  |  |  |  |  |  |  |  |  |
|            | Example: To tu                                       | Irn off output 5 seconds                                                          | after IN1 turns c                       | n                                    |                 |  |  |  |  |  |  |  |  |  |
| (1 and 2)  | 1                                                    | DURATION TIME(UNTIL)                                                              | 2                                       |                                      |                 |  |  |  |  |  |  |  |  |  |
| (          | IN1                                                  | Turn OFF BEFORF DFLAY                                                             | TIME 5.0 sec                            | 7                                    |                 |  |  |  |  |  |  |  |  |  |
|            |                                                      |                                                                                   |                                         |                                      |                 |  |  |  |  |  |  |  |  |  |
|            |                                                      |                                                                                   |                                         | IN1 after 5<br>N seconds             | OFF             |  |  |  |  |  |  |  |  |  |
|            | Set the type of                                      | output. For ON/OFF cv                                                             | cles, you can sp                        | ecify three sets                     | of time         |  |  |  |  |  |  |  |  |  |
|            | intervals.                                           | T                                                                                 | , ,                                     | . ,                                  |                 |  |  |  |  |  |  |  |  |  |

3. Write the settings to the controller.

If not, the settings will not be applied to the controller.

Note: Make sure that the controller is in the STOP state before writing the settings to the controller.

If the controller is in the RUN state, a message like the one shown below appears. Force the controller off to start writing.

| BATCH WF | NTE                                                                                                    | × |
|----------|----------------------------------------------------------------------------------------------------|---|
|          | There is a controller in RUN. Do you want to continue<br>writing? The controller program temporarily stops.<br><data (connected="" controller)="" registration=""><br/>[MiO]</data> |   |
|          | OK Cancel                                                                                                    |   |

If there are incorrect settings, a window like the one shown below appears.

Check and correct the incorrect output condition settings, which are highlighted in red.

Check the Red data then setting.

| OUT   |      |     |     | CONDI | TION1 |       |             |            | DURAT    | ION TIME | UNTIL)     |          |             |
|-------|------|-----|-----|-------|-------|-------|-------------|------------|----------|----------|------------|----------|-------------|
| 001   | 1    |     |     | 2     |       | STATE |             |            | 1        |          | 2          |          | OUTPOT TTPE |
| Ready | IN1  | ON  | -   | -     | -     | THEN  | 0.0 s later | IN1        | Turn OFF | BEFORE   | DELAY TIME | 5.0 sec  | ON          |
| OUT1  | IN1  | *   | OR  | -     | -     | THEN  | 0.0 s later | *          | Turn OFF | -        | -          | -        | ON          |
| OUT2  | OUT1 | ON  | AND | -     | -     | THEN  | 0.0 s later | DELAY TIME | 1.0 sec  | -        | CONDITION1 | Turn OFF | ON          |
| OUT3  | *    | ON  | -   | IN1   | ON    | THEN  | 0.0 s later | CONDITION1 | *        | -        | -          | -        | ON          |
| OUT4  | IN4  | OFF | -   | -     | -     | THEN  | 0.0 s later | CONDITION1 | Turn OFF | AND      | -          | -        | ON          |
| OUT5  | IN5  | OFF | _   | _     | -     | THEN  | 0.0 s later | *          | Turn OFF | -        | IN1        | Turn OFF | ON          |

## **Details of Each Item**

This section details the items you can select in the program window.

#### 1. CONDITION1 (1 and 2)

| OUT   |   |   |   |   | COND | ITION1 |   |       |             |            | DURAT    | ION TIME | UNTIL) |   |             |  |
|-------|---|---|---|---|------|--------|---|-------|-------------|------------|----------|----------|--------|---|-------------|--|
| 001   | 1 |   |   |   | 2    |        |   | STATE |             |            | 1        |          | 2      |   | OUTPUT TYPE |  |
| Ready |   | _ | - | - | _    | -      |   | THEN  | 0.0 s later | CONDITION1 | Turn OFF | _        | -      | _ | ON          |  |
| OUT1  |   | _ | _ | - | -    | -      |   | THEN  | 0.0 s later | CONDITION1 | Turn OFF | -        | -      | - | ON          |  |
| OUT2  |   | _ | - | - | _    | _      | D | THEN  | 0.0 s later | CONDITION1 | Turn OFF | -        | _      | - | ON          |  |

ON conditions are used to turn on output. When set conditions are met, the output turns on. You can specify two conditions. You can set more than two conditions by using the multiple selection option (see page 39) or by specifying an unused output or internal output as a condition. (See page 43.)

| Device |        | Item                     | Setup Description                                                                                                    |  |  |  |
|--------|--------|--------------------------|----------------------------------------------------------------------------------------------------|--|--|--|
|        | G-FLA  | G1 to G-FLAG48           | Set conditions using [G-FLAG].                                                                                                    |  |  |  |
|        | MiO    | MiO-IN1 and<br>MiO-IN2   | Set conditions using [MiO-IN] (input) and [MiO-OUT] (output).                                                                                                    |  |  |  |
|        | -IO    | MiO-OUT1 and<br>MiO-OUT2 | [MiO-IN1] + [ON]: Enables output when IN1 turns on.                                                                                                    |  |  |  |
|        |        | RUN                      | Indicates that the controller is in the RUN state.<br>If you select [RUN] and [ON], this condition is always met when<br>the controller is used.<br>Selecting [RUN] and [OFF] will result in no output.                                                                   |  |  |  |
|        | RUN    | INIT                     | This signal stays on for a specified number of seconds after the controller enters the RUN state. You can set the number of seconds in the [Parameter settings] area. (See page 33.)                                                                                      |  |  |  |
| MiO    |        |                          | [INIT] + [ON]: Turns on output when the controller enters the RUN state, and turns off output after a specified number of seconds.<br>[INIT] + [OFF]: Turns off output when the controller enters the RUN state, and turns on output after a specified number of seconds. |  |  |  |
|        | Mu     | lti Select1-16           | Allows you to group multiple SiO inputs and outputs into one condition. You can configure settings for the multiple selection option in the [Parameter settings] area. (See page 39.)                                                                                     |  |  |  |
|        | Eth    | er1 to Ether64           | Set conditions using an internal output configured via Ethernet.                                                                                                    |  |  |  |
|        | TP-    | IN1 to TP-IN32           | Set conditions by entering them on a MiO touch panel.                                                                                                    |  |  |  |
|        |        | IN1 to IN16              |                                                                                                    |  |  |  |
|        | ID1 to | OUT1 to OUT16            | Set conditions by selecting a SiO on the network and using [IN]                                                                                                    |  |  |  |
|        | ID1 to | FLAG1 to                 | (input), [OUT] (output), [FLAG] (internal output), [RUN], or [INIT].                                                                                                    |  |  |  |
|        |        | FLAG48                   | [ID1] + [IN1] + [ON]: Enables output when IN1 of ID1 turns on.                                                                                                    |  |  |  |
|        |        | RUN                      |                                                                                                    |  |  |  |
|        |        | AND<br>OR                | Used to specify the second condition.<br>[AND] enables output when both the first and second conditions<br>are met.<br>[OR] enables output when either the first or second condition is<br>met.                                                                           |  |  |  |

| Device |           | Item            | Setup Description                                                                                                    |  |  |  |  |  |
|--------|-----------|-----------------|----------------------------------------------------------------------------------------------------|--|--|--|--|--|
|        |           | IN1 to IN16     | Set conditions using [IN], [OUT], and [FLAG].                                                                                                    |  |  |  |  |  |
|        | 0         | UT1 to OUT16    | [IN1] + [ON]: Enables output when IN1 turns on.                                                                                                    |  |  |  |  |  |
|        | FI        |                 | [OUT1] + [ON]: Enables output when OUT1 turns on.                                                                                                    |  |  |  |  |  |
|        | 1 L/      |                 | [FLAGT] + [ON]: Enables output when FLAGT turns on.                                                                                                    |  |  |  |  |  |
|        | Mu        | ulti Select1-16 | You can configure settings for the multiple selection option in the [Parameter settings] area (see page 39).                                                                                                    |  |  |  |  |  |
|        | G-FLA     | AG1 to G-FLAG48 | Set conditions using [G-FLAG].                                                                                                    |  |  |  |  |  |
|        |           | RUN             | Indicates that the controller is in the RUN state.<br>If you select [RUN] and [ON], this condition is always met when<br>the controller is used.<br>Selecting [RUN] and [OEE] will result in no output                                                                                                    |  |  |  |  |  |
| SiO    | RUN       | INIT            | This signal stays on for a specified number of seconds after the controller enters the RUN state. You can set the number of seconds in the [Parameter settings] area. (See page 33) [INIT] + [ON]: Turns on output when the controller enters the RUN state, and turns off output after a specified number of seconds. [INIT] + [OFF]: Turns off output when the controller enters the RUN state, and turns on output after a specified number of seconds. |  |  |  |  |  |
|        | ID1       | IN1 to IN16     | Set conditions by colocting a SiQ on the network and using [IN]                                                                                                    |  |  |  |  |  |
|        | to<br>ID8 | OUT1 to OUT16   | (input) or [OUT] (output).                                                                                                    |  |  |  |  |  |
|        |           | AND<br>OR       | Used to specify the second condition.<br>[AND] enables output when both the first and second conditions<br>are met.<br>[OR] enables output when either the first or second condition is<br>met.                                                                                                    |  |  |  |  |  |

## 2. CONDITION1 (STATE)

| OUT   |   | CONDITION1 |   |   |       |      | DURATION TIME(UNTIL) |            |          |   |   |           |  |    |  |
|-------|---|------------|---|---|-------|------|----------------------|------------|----------|---|---|-----------|--|----|--|
| 1     |   |            | 2 |   | STATE |      | 1                    |            | 2        |   |   | OUTFOLTTE |  |    |  |
| Ready |   | _          | _ | _ |       | THEN | 0.0 s later          | CONDITION1 | Turn OFF |   | _ | _         |  | ON |  |
| OUT1  | _ | -          | _ | - | _     | THEN | 0.0 s later          | CONDITION1 | Turn OFF | - | - | -         |  | ON |  |
| OUT2  | - | -          | - | - | -     | THEN | 0.0 s later          | CONDITION1 | Turn OFF | - | - | -         |  | ON |  |

The [STATE] area allows you to set a time period as a condition or specify how long to wait before the operation starts.

| Device      | Item       | Setup Description                                                                                                    |
|-------------|------------|----------------------------------------------------------------------------------------------------|
|             | THEN       | Specify how long to wait from the moment the ON conditions are met<br>until output is enabled. Once the conditions are met, the output will turn<br>on even if the conditions are no longer met during the wait time. You can<br>also use a TP timer to specify the time period.<br>Up to 6,000.0 seconds can be specified.                                                                                                    |
|             | CONTINUES  | Selecting this option enables output only when the ON conditions are<br>met for a certain period of time. You can also use a TP timer to specify<br>the time period.<br>Up to 6,000.0 seconds can be specified.                                                                                                    |
| MiO/<br>SiO | TIMES THEN | This option enables output when the ON conditions are met a specified<br>number of times. Set the number of counts and specify how long to wait<br>before output is enabled after the set count is reached. The count is<br>incremented <b>each time the ON conditions are met</b> . You can also use a<br>TP counter to specify the number of counts.<br>Up to 50,000 times can be specified.<br>Example: If the ON condition is [IN1] + [ON], and when IN1 turns on, off, and then back on, the<br>number of counts is two.<br>The count is reset when the OFF conditions are met. If you select<br>[CONDITION1] + [OFF] as an OFF condition, the count is reset and<br>output is disabled. |

Note: The count and wait time are reset when the OFF conditions are met.

## 3. OFF conditions

| OUT   |   | CONDITION1 |   |   |       |      | DURATION TIME(UNTIL) |            |          |   |            |   |     |    |  |
|-------|---|------------|---|---|-------|------|----------------------|------------|----------|---|------------|---|-----|----|--|
| 001   | 1 |            | 2 |   | STATE |      | 1                    |            | 2        |   | 0011011112 |   |     |    |  |
| Ready | _ | _          | _ | _ | _     | THEN | 0.0 s late           | CONDITION1 | Turn OFF | - | _          | _ |     | ON |  |
| OUT1  | - | -          | _ | - | -     | THEN | 0.0 s late           | CONDITION1 | Turn OFF | - | _          | - | [   | ON |  |
| OUT2  | _ | -          | _ | _ | _     | THEN | 0.0 s late           | CONDITION1 | Turn OFF | - | _          | - | ) [ | ON |  |

Specify conditions for turning off an output that has been turned on. You can specify two OFF conditions.

You can set more than two conditions by using the multiple selection option (see page 39) or by specifying an unused output or internal output as a condition. (See page 43.)

| Device |            | ltem                                                 | Setup Description                                                                                                    |  |  |  |  |
|--------|------------|------------------------------------------------------|----------------------------------------------------------------------------------------------------|--|--|--|--|
|        | С          | ONDITION1                                            | Indicates the conditions set in the [ON conditions] area.<br>Selecting [CONDITION1] and [Turn OFF] disables output when the<br>ON conditions are no longer met.<br>If you select [CONDITION1] and [Turn ON], output is not enabled<br>even if the ON conditions are met.                                                                                           |  |  |  |  |
|        | G-         | FLAG1 to G-<br>FLAG48                                | Set conditions using [G-FLAG].                                                                                                    |  |  |  |  |
|        | MiO<br>-IO | MiO-IN1 and<br>MiO-IN2<br>MiO-OUT 1<br>and MiOLIT-12 | Set conditions using [MiO-IN] (input) and [MiO-OUT] (output).                                                                                                    |  |  |  |  |
|        |            | RUN                                                  | Indicates that the controller is in the RUN state.<br>If you select [RUN] and [OFF] and once output is enabled, it<br>continues until the RUN switch on the controller is turned off.<br>Selecting [RUN] and [ON] will result in no output.                                                                                                    |  |  |  |  |
| MiO    | D          | ELAY TIME                                            | Turns off output when a specified time period has elapsed after<br>output is enabled.<br>You can enter a value directly. Up to 6,000.0 seconds can be<br>specified.<br>You can also use a TP timer to set the time period.                                                                                                    |  |  |  |  |
|        | Mu         | lti Select1-16                                       | Allows you to group multiple inputs and outputs into one condition.<br>You can configure settings for the multiple selection option in the<br>[Parameter settings] area (see page 39).                                                                                                    |  |  |  |  |
|        | Eth        | er1 to Ether64                                       | Set conditions using an internal output configured via Ethernet.                                                                                                    |  |  |  |  |
|        | TP-        | IN1 to TP-IN32                                       | Set conditions by entering them on a MiO touch panel.                                                                                                    |  |  |  |  |
|        |            | IN1 to IN16                                          | Set conditions using [IN] (input), [OUT] (output), and [FLAG] (internal                                                                                                    |  |  |  |  |
|        | ID1        | OUT1 to OUT16                                        | output).                                                                                                    |  |  |  |  |
|        | to<br>ID8  | FLAG1 to<br>FLAG48                                   | Selecting [OUT1] + [ON] turns off output when OUT1 turns on.<br>Selecting [OUT1] + [ON] turns off output when OUT1 turns on.<br>Selecting [FLAG1] + [ON] turns off output when FLAG1 turns on.                                                                                                    |  |  |  |  |
|        |            | AND<br>OR<br>BEFORE                                  | Used to specify the second condition.<br>[AND] disables output when both the first and second conditions are<br>met.<br>[OR] disables output when either the first or second condition is met.<br>[BEFORE] disables output when the first condition is met and then<br>the second condition is met.<br>Note: If you select [AND], you cannot specify [DELAY TIME]. |  |  |  |  |

| Device |        | Item                  | Setup Description                                                                                                    |
|--------|--------|-----------------------|----------------------------------------------------------------------------------------------------|
|        | СС     | DNDITION1             | Indicates the conditions set in the [ON conditions] area.<br>Selecting [CONDITION1] and [TurnOFF] disables output when the<br>ON conditions are no longer met.<br>If you select [CONDITION1] and [TurnON], output is not enabled<br>even if the ON conditions are met.                                                                                                    |
|        | 11     | N1 to IN16            | Set conditions using [IN] (input), [OUT] (output), and [FLAG] (internal                                                                                                    |
|        | OU     | T1 to OUT16           | Selecting [IN1] + [ON] turns off output when IN1 turns on.                                                                                                    |
|        | FLA    | G1 to FLAG48          | Selecting [OUT1] + [ON] turns off output when OUT1 turns on.<br>Selecting [FLAG1] + [ON] turns off output when FLAG1 turns on.                                                                                                    |
|        |        | RUN                   | Indicates that the controller is in the RUN state.<br>If you select [RUN] and [OFF] and once output is enabled, it<br>continues until the RUN switch on the controller is turned off.<br>Selecting [RUN] and [ON] will result in no output.                                                                                                    |
| SiO    | Dł     | ELAY TIME             | Turns off output when a specified time period has elapsed after<br>output is enabled.<br>You can enter a value directly. Up to 6,000.0 seconds can be<br>specified.<br>You can also use hardware timers T1 and T2 to set the time period.<br>(See page 30.)                                                                                                    |
|        | Mult   | ti Select1-16         | Allows you to group multiple inputs and outputs into one condition.<br>You can configure settings for the multiple selection option in the<br>[Parameter settings] area (see page 39).                                                                                                    |
|        | G-F    | FLAG1 to G-<br>FLAG48 | Set conditions using [G-FLAG].                                                                                                    |
|        | ID1 to | IN1 to IN16           |                                                                                                    |
|        | ID8    | OUT1 to<br>OUT16      | Set conditions using [MiO-IN] (input) and [MiO-OUT] (output).                                                                                                    |
|        |        | AND<br>OR<br>BEFORE   | Used to specify a second condition.<br>[AND] disables output when both the first and second conditions are<br>met.<br>[OR] disables output when either the first or second condition is met.<br>[BEFORE] disables output when the first condition is met and then<br>the second condition is met.<br>Note: If you select [AND], you cannot specify [DELAY TIME], [T1], or<br>[T2]. |

## 4. OUTPUT TYPE

| OUT   |   | CONDITION1 |   |   |       |      | DURATION TIME(UNTIL) |            |          |   |   |            |  |    |   |
|-------|---|------------|---|---|-------|------|----------------------|------------|----------|---|---|------------|--|----|---|
| 1     |   |            | 2 |   | STATE |      | 1                    |            | 2        |   |   | OUTFOR THE |  |    |   |
| Ready | - | -          | - | - | _     | THEN | 0.0 s later          | CONDITION1 | Turn OFF |   | _ | _          |  | ON |   |
| OUT1  | - | _          | - | - | -     | THEN | 0.0 s later          | CONDITION1 | Turn OFF | - | _ | -          |  | ON |   |
| OUT2  | _ | -          | _ | _ | _     | THEN | 0.0 s later          | CONDITION1 | Turn OFF | - | _ | -          |  | ON | J |

You can set the type of output.

| Device      | ltem         | Setup Description                                                                                                    |
|-------------|--------------|----------------------------------------------------------------------------------------------------|
|             | ON           | Causes the output to stay on. A light would stay lit.                                                                                                    |
| MiO/<br>SiO | ON/OFF cycle | Turns output on and off alternately. A light would blink.<br>You can specify three ON/OFF cycle settings and can change the ON and<br>OFF time periods in the [Parameter settings] area. |

## **Timer Settings**

• MiO

When setting a timer in the [STATE] or [DURATION TIME] area, you can choose to enter a value directly or to use a TP timer.

|                 |             | DURATION TIME(UNTIL) |          |   |   |   |  |  |
|-----------------|-------------|----------------------|----------|---|---|---|--|--|
| STATE           |             |                      | 1        | 2 |   |   |  |  |
| THEN            | 0.0 s later | DELAY TIME           | 3.0 sec  | _ | _ | _ |  |  |
| TPTimer1        | CONTINUES   | DELAY TIME           | TPTimer1 | - | _ | _ |  |  |
| 3 TIMES<br>THEN | TPTimer2    | DELAY TIME           | TPTimer2 | - | - | _ |  |  |

Click [DELAY TIME] to open a numeric keypad.

Enter a time period directly or select a TP timer. Then click [ENT] to apply the setting.

|           |           |           |           |   |   |     | ×  |
|-----------|-----------|-----------|-----------|---|---|-----|----|
|           |           |           |           |   |   |     |    |
| TPTimer1  | TPTimer2  | TPTimer3  | TPTimer4  | 7 | 8 | 9   | BS |
| TPTimer5  | TPTimer6  | TPTimer7  | TPTimer8  | 4 | 5 | 6   |    |
| TPTimer9  | TPTimer10 | TPTimer11 | TPTimer12 | 1 | 2 | 3   | N  |
| TPTimer13 | TPTimer14 | TPTimer15 | TPTimer16 | 0 |   | CLR | ſ  |

1. Direct entry

Enter a time period directly. You can specify up to 6,000.0 seconds in 0.1-second increments.

2. TP timers

The value of one of TP Timers 1 to 16 you set on a MiO touch panel can be applied as the number of seconds.

Select one of TP Timers 1 to 16 and click [ENT] to apply the setting. (See page 56.)

SiO

When setting a timer in the [STATE] or [DURATION TIME] area, you can choose to enter a value directly or to use a hardware timer.

|                 |             | DURATION TIME(UNTIL) |          |   |   |   |  |  |  |
|-----------------|-------------|----------------------|----------|---|---|---|--|--|--|
| STATE           |             |                      | 1        | 2 |   |   |  |  |  |
| THEN            | 0.0 s later | CONDITION1           | Turn OFF | _ | _ | _ |  |  |  |
| THEN            | 3.0 s later | DELAY TIME           | 3.0 sec  | _ | - | _ |  |  |  |
| T1 sec          | CONTINUES   | DELAY TIME           | T1 sec   | - | - | - |  |  |  |
| 3 TIMES<br>THEN | T2 s later  | DELAY TIME           | T2 sec   | _ | - | _ |  |  |  |

# Click [DELAY TIME] to open a numeric keypad. Enter a time period directly or select T1 or T2. Then click [ENT] to apply the setting.

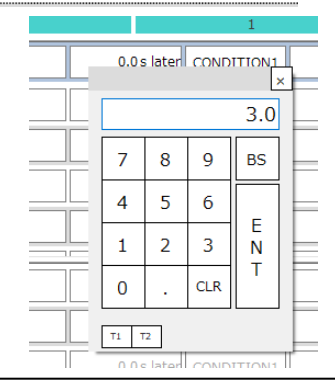

#### 1. Direct entry

Enter a time period directly. You can specify up to 6,000.0 seconds in 0.1-second increments.

2. Hardware timers

[T1] and [T2] indicate that the hardware timers are being used. These timers are especially useful when you want to use the same value repeatedly or if you may need to change timer settings without using the computer.

Hardware timer values can be set using the analog timers on the controller. The set values can be used to count time. You can set the maximum values of the hardware timers in the [HARD TIMER MAX] area in the PC software. You can specify maximum values from 5.0 and 6000.0 seconds in 0.1-second increments.

Once you enter maximum values, set the analog timers relative to the maximum values.

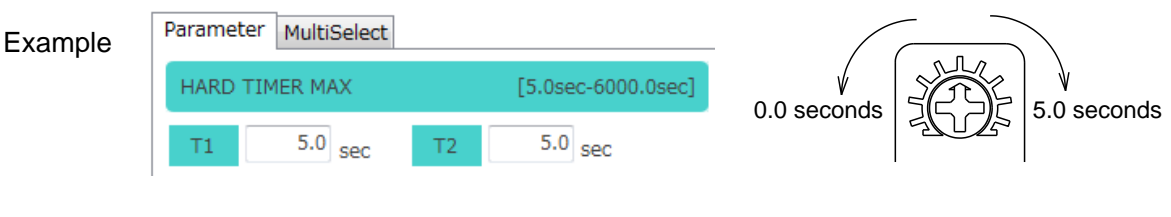

- (1) Set the maximum values of the hardware timers to 5.0 seconds.
- (2) Set the analog timers with a maximum of 5.0 seconds.

\* Timer settings are accurate to within ±0.1% of actual time.

## I/O Notes

I/O notes help you create a program by giving you an idea of how input and output devices will operate.

| VINPUT MEM | o [  |   |     | EMO [ |   | ▼FLAG MEMO |      |   |
|------------|------|---|-----|-------|---|------------|------|---|
| IN         | NAME |   | OUT | NAME  |   | FLAG       | NAME |   |
| 1          |      |   | 1   |       |   | 1          |      | - |
| 2          |      | = | 2   |       | E | 2          |      |   |
| 3          |      |   | 3   |       |   | 3          |      |   |
| 4          |      |   | 4   |       |   | 4          |      |   |
| 5          |      |   | 5   |       |   | 5          |      |   |
| 6          |      |   | 6   |       |   | 6          |      |   |
|            |      |   |     |       |   |            | 1    | Ŧ |

Enter the names of the input and output devices that are actually connected, and you will see those names in messages (displayed when you position the mouse cursor over output buttons) and on items set in the program window. This allows you to check how the devices operate. The notes you enter are also reflected in the I/O monitor window.

| OUT                  |                                                  |         |           | CON           | VDITION1     |                     |                  |                                 | DURA     | ATION TIME |
|----------------------|--------------------------------------------------|---------|-----------|---------------|--------------|---------------------|------------------|---------------------------------|----------|------------|
| Pos                  | sition the curs                                  | or      |           | 2             |              | STATE               |                  |                                 | 1        |            |
| 0                    | over a button.                                   |         | -         | _             | _            | THEN                | 0.0 s later      | CONDITION1                      | Turn OFF | _          |
| OUT1<br>(LED Light)  | IN1<br>(Green Swit)                              | ON      | -         | _             | _            | THEN                | 0.0 s later      | IN2<br>(Red Switch)             | Turn ON  | -          |
|                      | Green Switch」 is                                 | ΓΟΝΙ    | ΤΗΕΝ ΓΟ   | ).0after sec」 | output until | 「Red Switch」 is 「Tu | rn ONJ . ILED Li | ight」 is 「ON」.                  | Turn OFF | _          |
| OUT3                 | -                                                | _       | _         | _             | _            | THEN                | 0.0 s later      | CONDITION1                      | Turn OFF | -          |
| FLAG1<br>(Inner OUT) | IN2<br>(Red Switch)                              | • 011 • | •••_••    | ••••••        | •••••••      | THEN                | 0.0 s later      | CONDITION1                      | Turn DFF | -          |
|                      | - :                                              |         |           |               |              |                     |                  |                                 |          |            |
|                      | ▼INPUT MEMO                                      | 1       |           |               | ▼OUT         | рит мемо 借          |                  | ▼FLAG ME                        | EMO 📳    |            |
|                      | ▼INPUT MEMO                                      |         | NAME      |               |              |                     | 1E               | ▼FLAG ME                        | EMO 📳    | 1E         |
|                      | ▼INPUT MBMO                                      | Switc   | NAME      | <b>_</b> *    |              | PUT MEMO            | IE               | ▼FLAG ME<br>FLAG                | EMO      | 1E         |
|                      | VINPUT MEMO<br>IN<br>1 Green<br>2 Red S          | Switch  | NAME      | <b></b> '     |              | DUT MEMO            |                  | ▼FLAG ME<br>FLAG                | EMO      | 1E         |
|                      | ▼INPUT MEMO<br>IN<br>1 Green<br>2 Red S<br>3 EMG | Switch  | NAME<br>h |               |              | PUT MEMO            |                  | ▼FLAG ME<br>FLAG<br>1<br>2<br>3 | EMO      | 1E         |

#### About reading / registering memos in the controller

The following controllers have a memo save function.

- MiO Ver 1.60 or higher
- SiO-N1 Ver3.60 or higher
- SiO-N1 R2 Ver3.70 or higher
- SiO-N3 Ver3.60 or higher

You can read / register each memo to the compatible controller by clicking the icon in the figure below.

| ▼INPUT | мемо 📋 🖶 🛕 |   |          | Г МЕМО / |    | V   | FLAG ME | то 🔳 🖶 🛧    |   | ▼PARAME  | TER 📒 🔻 MultiSelect 👔 |        |
|--------|------------|---|----------|----------|----|-----|---------|-------------|---|----------|-----------------------|--------|
| IN     | NAME       |   | OUT      | NAME     |    |     | FLAG    | NAME        |   | Paramete | er MultiSelect        |        |
| 1      | Button     | ^ | 1        | Lamp     | ^  |     | 1       | Operation 1 | ^ | 1        | All Buttons           | Open ^ |
| 2      | Sensor     |   | 2        | Buzzer   |    | lir | 2       | Operation 2 |   | 2        | All Sensor            | Open   |
| 3      |            | 1 | 3        | )        | 11 |     | 3       |             |   | 3        |                       | Open   |
| 4      |            |   | 4        |          |    | lir | 4       |             |   | 4        |                       | Open   |
| 5      |            |   | 5        |          | 18 |     | 5       |             |   | 5        |                       | Open   |
| 6      |            |   | 6        |          | 11 | lir | 6       |             |   | 6        |                       | Open   |
| 7      |            |   | 7        |          |    |     | 7       |             |   | 7        |                       | Open   |
| 8      |            |   | 8        |          | 11 | llè | 8       |             |   | 8        |                       | Open   |
| •      |            | ~ | <b>_</b> |          | ~  |     | •       |             | ~ | 9        |                       | Open Y |

In addition, there is a check box "I Including MEMO" next to the batch read / batch registration button in the tool icon at the top right of the screen.

- Bulk registration : If checked, all memos can be registered in the controller.
- Bulk read : If checked, all the memos stored in the controller can be read.

| MiO-Programmer | 🗆 Including MEMO 🔛 🛍 🖆 🍗 🍽 🖵 💿 🔍 🔩 🖶 🕐 ENGLISH 🖂 |
|----------------|--------------------------------------------------|
|----------------|--------------------------------------------------|

\*For communication that does not include memos, the time required for batch reading / batch registration can be shortened.

\*In the case of batch read / batch registration including memo, "SiO name" is also included in the communication.

| -    | FLAG4 –             |                   | ТН     |
|------|---------------------|-------------------|--------|
| tion | FLAG5 –             |                   | - TH   |
|      | FLAG6 -             |                   | ТН     |
| :k   | ▼SiO name           | VINPUT MEMO 📋 🖶 合 | ▼OUTPU |
|      |                     | IN NAME           | OUT    |
|      | CT Ver.SiO-N1 V3.10 | 1 Button          |        |
|      |                     | 2 Sensor          | 2      |
|      |                     | 3                 | 3      |
|      |                     | 4                 | 4      |
|      |                     | 5                 | 5      |

## **Parameter settings**

The [Parameter settings] area allows you to change parameters or set multiple selections.

1. MiO

| VPARAMETER                                                                 |
|----------------------------------------------------------------------------|
| Parameter MultiSelect                                                      |
| ON&OFF ALTERNATION                                                         |
| No ON TIME OFF TIME                                                        |
| 1 0.3 sec 0.2 sec                                                          |
| 2 0.5 sec 0.5 sec                                                          |
| 3 0.5 sec 1.5 sec                                                          |
| INIT [0.1sec-100.0sec]                                                     |
| 1.0 sec                                                                    |
| Controller action at alarm occurrence                                      |
| <ul> <li>Stop working <math>\bigcirc</math> Do not stop working</li> </ul> |
| Address / Port                                                             |
| IP address                                                                 |
| Auto O Manual                                                              |
| IP address * - * - * - *                                                   |
| Subnet mask * - * - * - *                                                  |
| DefaultGateway * - * - * - *                                               |
| Port No. 40001                                                             |
| MAC address                                                                |

## Parameters

| Item        | Setup Description                                                                                                    |
|-------------|----------------------------------------------------------------------------------------------------|
|             | These settings are related to [ONOFF ALT No.1], [ONOFF ALT No.2], and<br>[ONOFF ALT No.3] in the [OUTPUT TYPE] area of the program window.<br>You can set when to switch the output on and off alternately.<br>ON TIME: The time period during which the output is ON. Specify a value from<br>0.1 to 99.9 seconds.<br>OFF TIME: The time period during which the output is OFF. Specify a value<br>from 0.1 to 99.9 seconds.                                                                                                    |
| ON & OFF    | Make sure that the total time (ON time + OFF time) is in the range of 0.2 to 100.0 seconds. You cannot set values outside this range.                                                                                                    |
| ALTERNATION | ON time<br>OFF time<br>Seconds                                                                                                    |
|             | This is the time period for the [INIT] entire which can be used in the                                                                                                    |
| INIT        | This is the time period for the [INIT] option, which can be used in the<br>[CONDITION1] area of the program window.<br>When you put the controller into the RUN state, the INIT signal turns on<br>internally, and then turns off after a specified number of seconds. You can use<br>the INIT signal to enable output for a certain number of seconds after the<br>controller enters the RUN state. This option is useful when you want to reset<br>all settings or perform origin return of all output devices at once.<br>RUN |

| Item                                  | Setup Description       |                                                      |  |  |  |
|---------------------------------------|-------------------------|------------------------------------------------------|--|--|--|
| Controller action at alarm occurrence | Stop working            | Stops all controllers on the network.                |  |  |  |
|                                       | Do not stop<br>working  | Stops only the controller that has caused an alarm.  |  |  |  |
| Address/Port                          | Set an IP address, subr | et mask, and port number for Ethernet communication. |  |  |  |

· About automatic / manual setting of address

In the address setting, set the IP address, subnet mask, default gateway.

The DHCP (IP address automatic assignment) function can be turned ON / OFF by switching the automatic / manual button as shown in the figure below.

In addition, the initial value when MiO-Programmer is started is set to automatic.

Auto

The controller automatically obtains the IP address, subnet mask, default gateway value from a DHCP (IP address auto-assignment) server such as a router and connects to the network.

The value is displayed by communicating using MiO-Programmer while the controller is connected to the network.

In addition, "\*" Is displayed in the setting part in the frame, and no input can be made from the PC side.

| Address / Port            |                             |
|---------------------------|-----------------------------|
| ■ IP address<br>Auto O Ma | nual                        |
| IP address                | * _ * _ * _ *               |
| Subnet mask               | * _ * _ * _ *               |
| DefaultGateway            | * _ * _ * _ *               |
| Port No.                  | 40001                       |
| MAC address               | 70 - B3 - D5 - 42 - 25 - 17 |

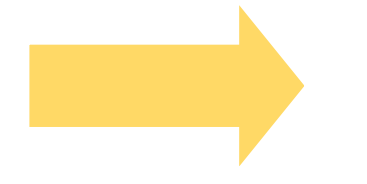

The value is displayed as shown on the right only when it is connected to the network after registration or loading.

| Address / Port |                             |
|----------------|-----------------------------|
| IP address     | nual                        |
| IP address     | 192 - 168 - 0 - 128         |
| Subnet mask    | * _ * _ * _ *               |
| DefaultGateway | * _ * _ * _ *               |
| Port No.       | 40001                       |
| MAC address    | 70 - B3 - D5 - 42 - 25 - 17 |

Manual

Connect to the network by registering with the controller by entering the IP address, subnet mask, default gateway value.

| Address / Port |                             |  |  |  |  |  |  |
|----------------|-----------------------------|--|--|--|--|--|--|
| IP address     |                             |  |  |  |  |  |  |
| O Auto         | nual                        |  |  |  |  |  |  |
| IP address     | 192 - 168 - 0 - 128         |  |  |  |  |  |  |
| Subnet mask    | 255 - 255 - 255 - 0         |  |  |  |  |  |  |
| DefaultGateway | 192 - 168 - 100 - 1         |  |  |  |  |  |  |
| Port No.       | 40001                       |  |  |  |  |  |  |
| MAC address    | 70 - B3 - D5 - 42 - 25 - 17 |  |  |  |  |  |  |

\* When registering with the controller, register with the controller

If the automatic / manual setting that was set is changed,

A message will be displayed as shown on the right.

To reflect when switching between automatic / manual

Settings Turn off the power of the controller once.

| ×                                                                                                    | : |  |
|----------------------------------------------------------------------------------------------------|---|--|
| The automatic / manual setting of the address / port has been switched. It<br>is necessary to turn off the power of the controller and restart it for it to<br>take effect. |   |  |
| ОК                                                                                                    |   |  |

About Ethernet communication timeout setting.

What is a timeout setting?

If a command is not sent from a device that supports Ethernet communication such as a PC within the set time, this function cancels the connection status of the controller and enables quick reconnection.

The initial value is set to "valid" for 30 seconds.

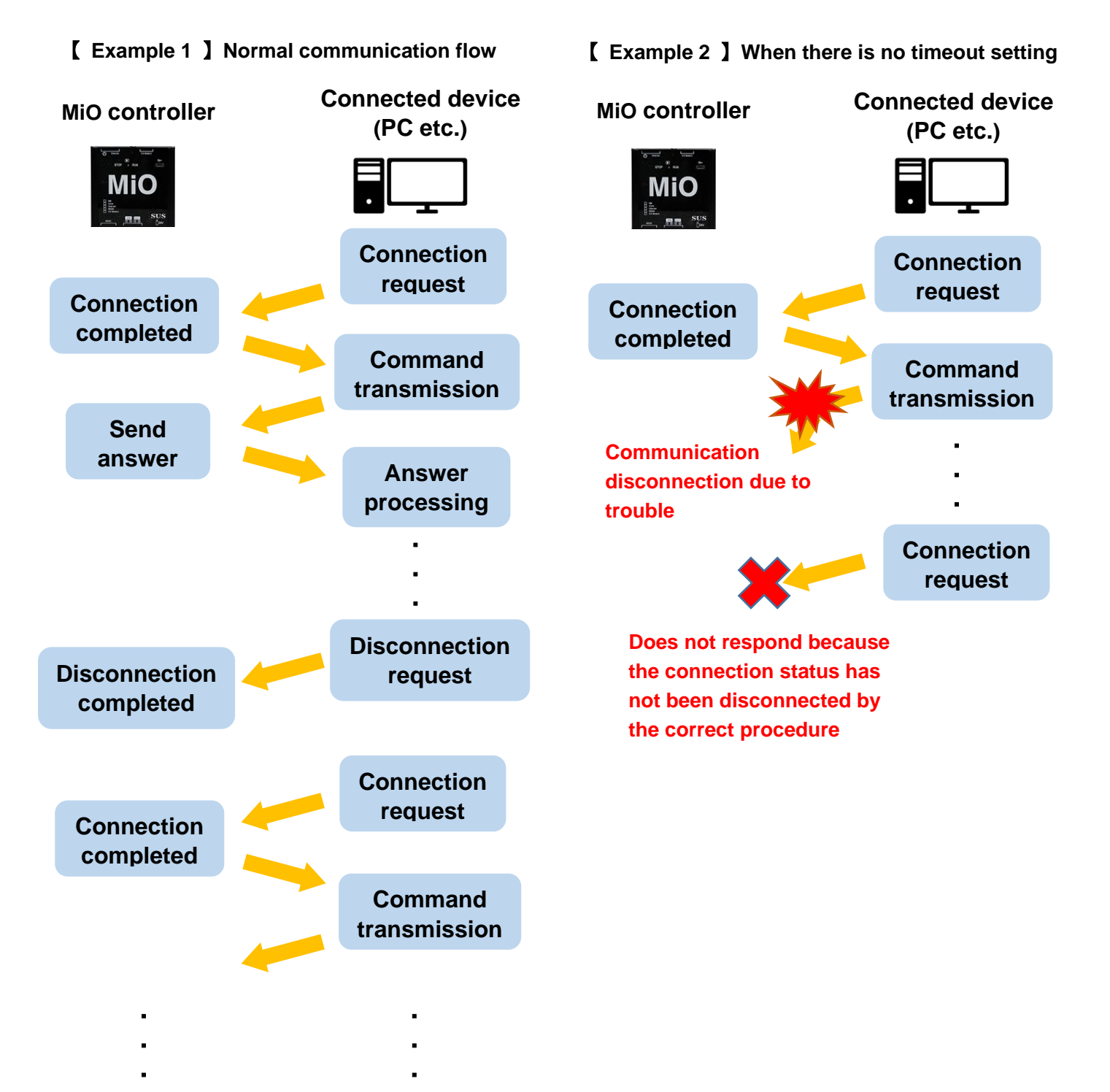

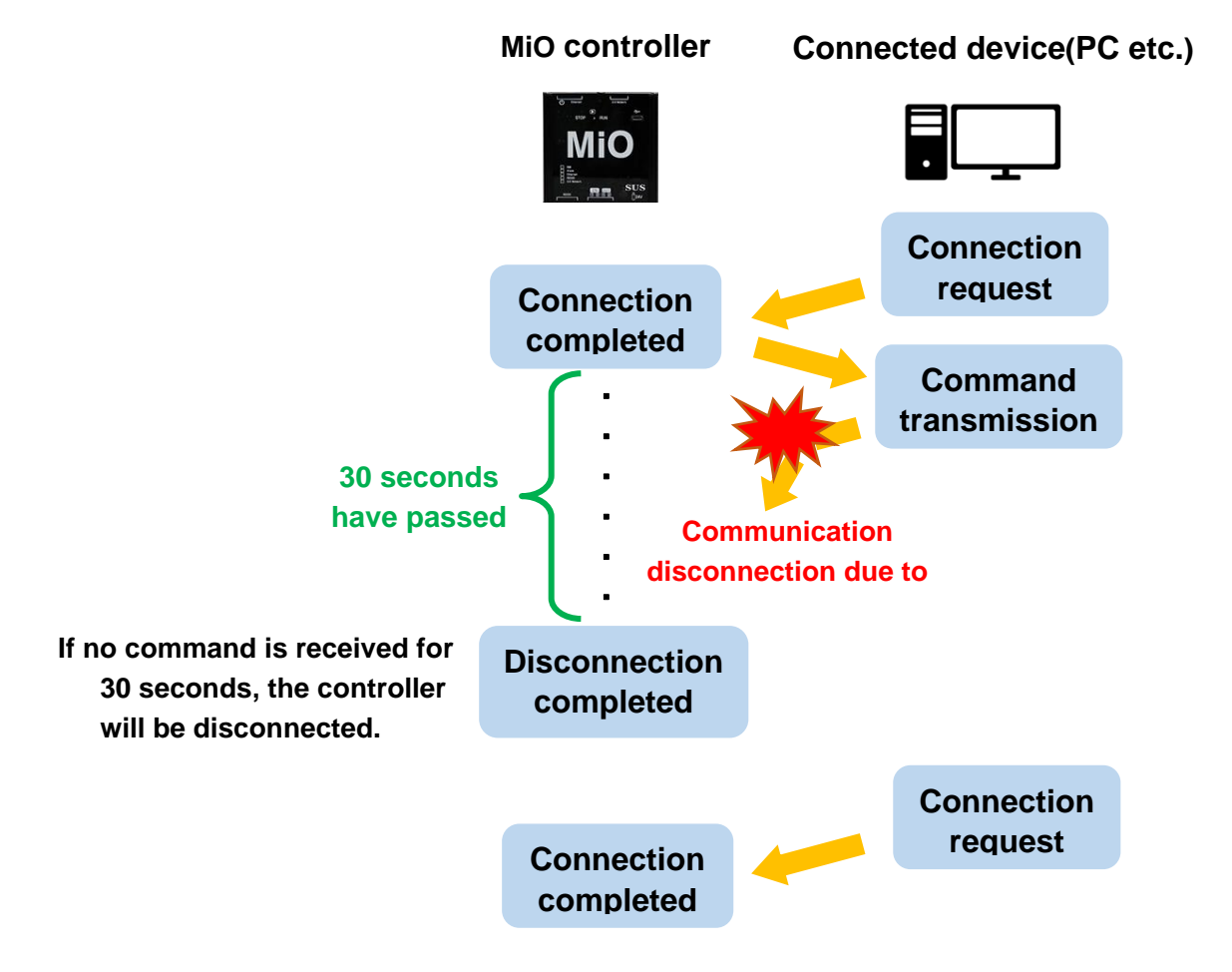

[ Example 3 ] When there is a timeout setting (30 seconds)

In this way, if the command cannot be received in time, the controller determines that the communication has failed and disconnects the connection state. By setting the timeout, it is possible to quickly switch from disconnection to recovery.

If enabled

Select "Enable" if a timeout setting is required.

The initial value is 30 seconds, and the input range can be set from 1 second to 60 minutes.

| Timeout setting    | [1sec-60min] |
|--------------------|--------------|
| ● Enable ○ Disable | 0 min 30 sec |

If disabled

Select "Disable" if you do not need the timeout setting.

In the "disabled" state, you cannot click the text that sets the timeout period.

| Timeout setting    | [1sec-60min] |
|--------------------|--------------|
| 🔘 Enable 💿 Disable | 0 min 30 sec |

· About the controller name for Ethernet communication

What is a controller name?

It is a name tag that can be used to distinguish the controller when using Ethernet communication software (IoT Programmer).

| Parameter MultiSelect    |                  |
|--------------------------|------------------|
| Auto                     | ^                |
| IP address * - * - *     | - *              |
| Subnet mask * - * - *    | - *              |
| DefaultGateway * - * - * | - *              |
| Port No. 40001           |                  |
| MAC address              |                  |
| Controller Name          | [Up to 20 words] |
|                          |                  |
| Timeout setting          | [1sec-60min]     |
| ○ Enable                 | 0 min 30 sec 🗸   |

MiO Programmer writes and reads the set controller name.

\* The controller name can also be confirmed from the Ethernet communication software (IoT Programmer).

## 2. SiO

| Parame | ter MultiSelect       |                             |
|--------|-----------------------|-----------------------------|
| HARD   | TIMER MAX             | [5.0sec-6000.0sec]          |
| T1     | 5.0 sec               | T2 5.0 sec                  |
| ON & ( | OFF ALTERNATIO        | N [0.2sec-100.0sec(ON+OFF)] |
| No     | ON TIME O             | FF TIME                     |
| 1      | 0.2 <sub>sec</sub> 0. | 3 sec                       |
| 2      | 0.5 sec 0.            | 5 sec                       |
| 3      | 0.5 sec 1.            | 5 sec                       |
| INIT   |                       | [0.1sec-100.0sec]           |
| 1.0    | sec                   |                             |

#### Parameters

| Item                    | Setup Description                                                                                                    |
|-------------------------|----------------------------------------------------------------------------------------------------|
| HARD TIMER MAX          | Set the maximum values of the hardware timers. See page 30 for details on<br>the hardware timers.<br>You can specify maximum values from 5.0 to 6000.0 seconds separately for<br>T1 and T2.                                                                                                    |
|                         | These settings are related to [ONOFF ALT No.1], [ONOFF ALT No.2], and<br>[ONOFF ALT No.3] in the [OUTPUT TYPE] area of the program window.<br>You can set when to switch the output on and off alternately.<br>ON TIME: The time period during which the output is ON. Specify a value from<br>0.1 to 99.9 seconds.<br>OFF TIME: The time period during which the output is OFF. Specify a value<br>from 0.1 to 99.9 seconds.                                                                                             |
| ON & OFF<br>ALTERNATION | Make sure that the total time (ON time + OFF time) is in the range of 0.2 to 100.0 seconds.<br>You cannot set values outside this range.                                                                                                    |
|                         | OFF time Seconds                                                                                                    |
|                         |                                                                                                    |
| INIT                    | This is the time period for the [INIT] option, which can be used in the<br>[CONDITION1] area of the program window.<br>When you put the controller into the RUN state, the INIT signal turns on<br>internally, and then turns off after a specified number of seconds. You can use<br>the INIT signal to enable output for a certain number of seconds after the<br>controller enters the RUN state. This option is useful when you want to reset<br>all settings or perform origin return of all output devices at once. |

#### Multi Select

You can display multiple-selection conditions by selecting the [Multi Select] tab in the [Parameter settings] area.

The multiple selection option allows you to group multiple inputs and outputs. Although you can only specify up to two inputs or two outputs as ON or OFF conditions, this option enables you to use multiple inputs and outputs as one condition. You can create 16 multiple-selection conditions.

Clicking [Open] opens a separate window where you can configure settings.

| All Switches<br>Open<br>Open | eter Multibelett |                   | MIO 1 2 3     | 4 5 6 7    | 8                                                                                                    |
|----------------------------------------------------------------------------------------------------|------------------|-------------------|---------------|------------|----------------------------------------------------------------------------------------------------|
| Open       Open         Open       Open         Open                                                                                                    | All Switches     | 0000              | G-FLAG1       | G-FLAG17   | G-FLAG33                                                                                                    |
| Open       Open         Open       Open         Control       Open         Control       Open         Control                                                                                                    | All Switches     | Open              | G-FLAG2       | G-FLAG18   | G+FLAG34                                                                                                    |
| Open       Open       Open         Open       Open       Open         Open       Open       Open         Open       Open       Open         Open       Open       Open         Open       Open       Open         Open       Open       Open         Enter a note.       Example: Multiple selections 1         "All switches"       OK         Ox       OK         Ox       OK         Ox       OK         Ox       OK                                                                                                    |                  |                   | G-FLAG3       | G+FLAG19   | G+FLAG35                                                                                                    |
| Open       Open                                                                                                    |                  | Open              | G-FLAG4       | G-FLAG20   | G-FLAG36                                                                                                    |
| Open       Open         Open       Open         Open       Open         Open       Open         Open       Open         Open       Open         Open       Open         Open       Open         Open       Open         Open       Open         Open       Open         Enter a note.       Concest         Example: Multiple selections 1       OK         "All switches"       OK         OK       Concest         Okasis       Okasis         Image: Notest       Okasis         Image: Notest       Okasis         Image: Notest       Okasis         Image: Notest       Okasis         Image: Notest       Okasis         Image: Notest       Okasis         Image: Notest       Okasis         Image: Notest       Okasis         Image: Notest       Okasis         Image: Notest       Okasis         Image: Notest       Image: Notest         Image: Notest       Image: Notest         Image: Notest       Image: Notest         Image: Notest       Image: Notest         Image: Notest<                                                                                                    |                  |                   | G-FLAG5       | G+FLAG21   | G+FLAG37                                                                                                    |
| Open       Open                                                                                                    |                  | Open              | G-FLAG6       | G-FLAG22   | G+FLAG38                                                                                                    |
| Open       Open                                                                                                    |                  | Open              | G-FLAG7       | G-FLAG23   | G-FLAG39                                                                                                    |
| Open         Open         Open <t< td=""><td></td><td></td><td>G-FLAG8</td><td>G-FLAG24</td><td>G-FLAG40</td></t<>                                                                                                    |                  |                   | G-FLAG8       | G-FLAG24   | G-FLAG40                                                                                                    |
| Open       erwass       erwass       erwass         erwass       erwass       erwass       erwass         erwass       erwass       erwass       erwass                                                                                                    |                  | Open              | G-FLAG9       | G-FLAG25   | G-FLAG41                                                                                                    |
| Open       Open         Enter a note.       G-HABS         Example: Multiple selections 1         "All switches"         OK         OK                                                                                                    |                  |                   | G-FLAG10      | G-FLAG26   | G-FLAG42                                                                                                    |
| Enter a note.<br>Example: Multiple selections 1<br>"All switches"                                                                                                    |                  | Open              | G-FLAG11      | G-FLAG27   | G-FLAG43                                                                                                    |
| Enter a note.<br>Example: Multiple selections 1<br>"All switches"<br>Created and a selections 1<br>"All switches"<br>Created and a selections 1<br>"All switches"<br>Created and a selection selection selection selection selection of the selection selection selection of the selection selection selecti                                                                                                    |                  | open              | G-FLAG12      | G-FLAG28   | G-FLAG44                                                                                                    |
| Enter a note.<br>Example: Multiple selections 1<br>"All switches"<br>• SiO<br>• SiO<br>• SiO<br>• SiO                                                                                                    | <b>↓</b>         | \<br>\            | G-FLAG13      | □ G-FLAG29 | G-FLAG45                                                                                                    |
| Enter a note.<br>Example: Multiple selections 1<br>"All switches"<br>• SiO<br>• SiO<br>• SiO<br>• SiO                                                                                                    | Testan a sets    | \ \               |               |            | G-FLAG46                                                                                                    |
| Example: Multiple selections 1<br>"All switches"<br>• SiO<br>• SiO<br>• SiO<br>• SiO                                                                                                    | Enter a note.    | \<br>\            |               |            |                                                                                                    |
| Construct pre selections 1     "All switches"     • SiO     • SiO     • Massing 1     • Nai     • Nai                                                                                                    | Example: Mult    | into coloctions d |               |            |                                                                                                    |
| INT       INT       INT       INT       INT       INT         INT       INT       INT       INT       INT       INT       INT         INT       INT       INT       INT       INT       INT       INT       INT         INT       INT       INT       INT       INT       INT       INT       INT       INT         INT       INT       I                                                                                                    | "All switches"   |                   | • SiO         | ок         |                                                                                                    |
| In Mark     In Mark                                                                                                    | "All switches"   |                   | • SiO         | ок         |                                                                                                    |
| 100       1017       10423       10423         104       1047       10423       10423         104       1047       10423       10423         104       1047       10423       10423         104       1047       10423       10423         104       1047       10427       10423         104       1047       10477       10423         104       1047       10477       10423         104       1047       10427       10423         104       1047       10427       10423         104       1047       10427       10423         1049       1047       10427       10423                                                                                                    | "All switches"   |                   | • SiO         | OK         |                                                                                                    |
| IN4       IOUT4       IPA64       IPA62       IPA64         IN5       IOUT5       IPA65       IPA62       IPA64         IN5       IOUT5       IPA66       IPA62       IPA64         IN6       IOUT5       IPA66       IPA62       IPA64         IN7       IOUT5       IPA67       IPA62       IPA64         IN6       IOUT5       IPA66       IPA623       IPA64         IN6       IOUT5       IPA66       IPA623       IPA64         IN6       IOUT5       IPA66       IPA623       IPA64         IN6       IOUT5       IPA66       IPA623       IPA64                                                                                                    | "All switches"   |                   | • SiO         |            | - 14627 - 17                                                                                                    |
| INS       IOUTS       IPAGS       IPAGS       I                                                                                                    | "All switches"   |                   | • SiO         |            | PAG12 Pr<br>PAG13 Pr<br>PAG13 Pr                                                                                                    |
| IN6       IOUTS       IPA66       PA622       PA6         IN7       IOUTS       IPA67       PA623       PA6         IN6       IOUTS       IPA67       PA623       PA6         IN6       IOUTS       IPA66       PA623       PA6         IN6       IOUTS       IPA66       PA623       PA6         IN6       IOUTS       IPA66       PA623       PA6                                                                                                    | "All switches"   |                   | • SiO         | OK         | ■ PA4517 ■ PA                                                                                                    |
| Intra       Intra       Intra       Intra       Intra       Intra         Intra       Intra       Intra       Intra       Intra       Intra         Intra       Intra       Intra       Intra       Intra       Intra         Intra       Intra       Intra       Intra       Intra       Intra         Intra       Intra       Intra       Intra       Intra       Intra                                                                                                    | "All switches"   |                   | • SiO         | OK         | ■ PAG12 ■ PA<br>■ PAG13 ■ PA<br>■ PAG18 ■ PA<br>■ PAG18 ■ PA<br>■ PAG28 ■ PA<br>■ PAG20 ■ PA                                                                                                    |
| INE         OUTS         INAGE         INAGE         IN                                                                                                    | "All switches"   |                   | • SiO         | OK         | PAG2     PAG2                                                                                                    |
|                                                                                                    | "All switches"   |                   | • SiO         | OK         | PL4517     PL4517     PL4519     PL4519     PL4519     PL452     PL452     PL452     PL452     PL452     PL452     PL452     PL452     PL452     PL452     PL452     PL452     PL452     PL45     PL452     PL45     PL45     P                                                                                                    |
|                                                                                                    | "All switches"   |                   | • SiO         | OK         | RA617     RA617     RA618     R     RA618     R     R4629     R     R4629     R     R4622     R     R     R4622     R     R     R4622     R     R     R4623     R                                                                                                    |
|                                                                                                    | "All switches"   |                   | • SiO         | OK         | RAG17 PAG17 PAG17 PAG19 PAG21 PAG29 PAG21 PAG29 PAG21 PAG29 PAG21 PAG21 PAG22 PAG21 PAG22 PAG21 PAG23 PAG21 PAG23 PAG21 PAG21 PAG23 PAG21 PAG23 PAG21 PAG21 PAG23 PAG21 PAG21 PAG23 PAG21 PAG21                                                                                                    |
|                                                                                                    | "All switches"   |                   | • SiO         | OK         | PAG12         PA           PAG13         PA           PAG13         PA           PAG23         PA           PAG23         PA           PAG23         PA           PAG23         PA           PAG23         PA           PAG23         PA           PAG23         PA           PAG23         PA           PAG24         PA           PAG25         PA           PAG26         PA                                                                                                    |
| I 1N12 01712 144028 744028 7440                                                                                                    | "All switches"   |                   | • SiO         | OK         | PAG12     PAG12     PAG13     PAG13     PAG13     PAG13     PAG13     PAG23     PAG23     PAG23     PAG23     PAG23     PAG23     PAG23     PAG23     PAG23     PAG23     PAG23     PAG23     PAG2     PAG23     PAG2     PAG2                                                                                                    |
|                                                                                                    | "All switches"   |                   | • or<br>• SiO | OK         | PAG12 PAG12 P<br>PAG13 P<br>PAG18 P<br>PAG18 P<br>PAG21 P<br>PAG22 P<br>PAG22 P<br>PAG23 P<br>PAG23 P<br>P<br>PAG23 P<br>PAG23 P<br>P<br>PAG23 P<br>PAG23 P<br>P<br>PAG23 P<br>P<br>PAG23 P<br>P<br>PAG23 P<br>P<br>PAG23 P<br>P<br>PAG23 P<br>P<br>PAG24 P<br>P<br>PAG24 P<br>P<br>PAG24 P<br>P<br>PAG24 P<br>P<br>P<br>PAG24 P<br>P<br>PAG24 P<br>P<br>P<br>PAG24 P<br>P<br>P<br>PAG24 P<br>P<br>P<br>PAG24 P<br>P<br>P<br>PAG24 P<br>P<br>P<br>P<br>PAG24 P<br>P<br>P<br>P<br>P<br>P<br>PAG24 P<br>P<br>P<br>P<br>P<br>P<br>P<br>P<br>P<br>P<br>P<br>P<br>P<br>P<br>P<br>P<br>P<br>P<br>P                                                                                                    |
| 1 PN3 1 OUT3 1 PAG3 1 PAG29 1 PA                                                                                                    | "All switches"   |                   | • SiO         | OK         | FA4017         FA           FA4017         FA           FA4018         FA           FA4018         FA           FA4019         FA           FA4021         FA           FA4021         FA           FA4022         FA           FA4023         FA           FA4024         FA           FA4025         FA           FA4025         FA           FA4025         FA           FA4025         FA           FA4026         FA           FA4027         FA           FA4028         FA           FA4029         FA                                                                                                    |
| 1943         0.013         1.4423         1.4429         1.44           1944         0.0134         1.4454         1.4430         1.4430                                                                                                    | "All switches"   |                   | • SiO         | OK         | PA4517         PA           PA4517         PA           PA4518         PA           PA4519         PA           PA4511         PA           PA4521         PA           PA4522         PA           PA4523         PA           PA4523         PA           PA4525         PA           PA4525         PA           PA4525         PA           PA4525         PA           PA4520         PA                                                                                                    |
| 1943     0.013     1.0463     1.0463       1944     0.014     1.0464     1.0463       1944     0.015     1.0463     1.0463                                                                                                    | "All switches"   |                   | • SiO         | OK         | PA4617         PA           PA4617         PA           PA4618         PA           PA4618         PA           PA4628         PA           PA4620         PA           PA4623         PA           PA4623         PA           PA4623         PA           PA4624         PA           PA4625         PA           PA4626         PA           PA4628         PA           PA4628         PA           PA4628         PA           PA4628         PA           PA4628         PA           PA4628         PA           PA4628         PA           PA4628         PA           PA4628         PA           PA4628         PA           PA4628         PA           PA4628         PA           PA4628         PA           PA4638         PA           PA4638         PA           PA4638         PA           PA4638         PA                                                                                                    |
| 1 1N12 0UT12 1 FLAG12 1 FLAG28 1 FLAG28                                                                                                    | "All switches"   |                   | • SiO         | OK         | PAG12         PA           PAG13         PA           PAG18         PA           PAG20         PA           PAG22         PA           PAG23         PA           PAG23         PA           PAG23         PA           PAG23         PA           PAG23         PA           PAG24         PA           PAG25         PA           PAG26         PA           PAG26         PA           PAG26         PA           PAG26         PA                                                                                                    |
| IN13 E 01713 E 64629 E 64                                                                                                    | "All switches"   |                   | • SiO         | OK         | PAG12         PA           PAG23         PA           PAG23         PA           PAG23         PA           PAG23         PA           PAG23         PA           PAG23         PA           PAG23         PA           PAG23         PA           PAG24         PA           PAG25         PA           PAG26         PA           PAG26         PA           PAG26         PA           PAG26         PA           PAG26         PA           PAG26         PA           PAG27         PA           PAG28         PA                                                                                                    |
|                                                                                                    | "All switches"   |                   | • SiO         | OK         | PAG12 PAG12 P<br>PAG13 P<br>PAG18 P<br>PAG18 P<br>PAG28 P<br>PAG21 P<br>PAG23 P<br>PAG23 P<br>PAG24 P<br>PAG24 P |
| IN13         IN153         IN4613         IN4629         IN46           IN14         OUT34         IN4634         IN4636         IN4656                                                                                                    | "All switches"   |                   | • SiO         | OK         | FA4517         FA           FA4517         FA           FA4518         FA           FA4519         FA           FA4521         FA           FA4521         FA           FA4521         FA           FA4523         FA           FA4523         FA           FA4523         FA           FA4524         FA           FA4525         FA           FA4525         FA                                                                                                    |
| 1943         0473         14429         1442           1944         04734         14633         14639         144           1944         04734         14633         14633         14633           1945         04735         14633         14633         14633                                                                                                    | "All switches"   |                   | • SiO         | OK         | PALS17         PA           PALS17         PA           PALS17         PA           PALS17         PA           PALS17         PA           PALS17         PA           PALS18         PA           PALS19         PA           PALS12         PA           PALS23         PA           PALS23         PA           PALS24         PA           PALS25         PA           PALS25         PA           PALS26         PA           PALS27         PA           PALS28         PA           PALS29         PA           PALS23         PA           PALS24<                                                                                                    |

With the multiple selection option for the MiO controller, you can group some or all of the inputs, outputs, and/or flags of all SiO controllers on the network.

With the multiple selection option for a SiO controller, you can group some or all of the inputs, outputs, and/or flags of that controller.

Example: In the [Multi Select1] window, select the [IN1] (switch 1) to [IN4] (switch 4) check boxes and select [AND].

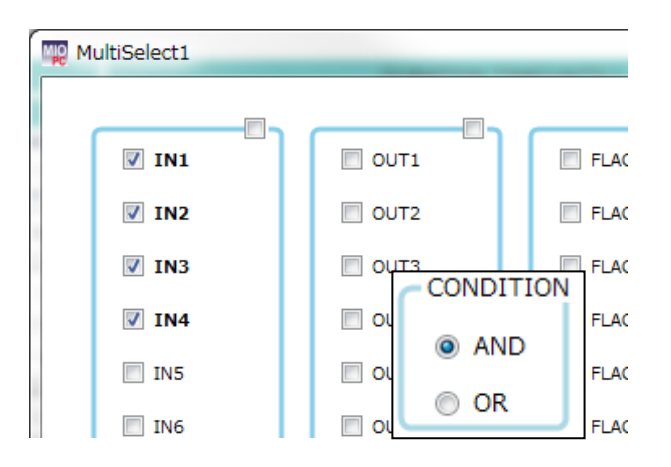

Create the following program:

| OUT   |            | CONDITION1 DURATION TIME(UNTIL) |   |   |   |       |             |            |          |   |   |   |  |            |  |
|-------|------------|---------------------------------|---|---|---|-------|-------------|------------|----------|---|---|---|--|------------|--|
| 001   | 1          |                                 | 2 |   |   | STATE | STATE       |            | 1        |   | 2 |   |  | OUTFOR THE |  |
| Ready | -          | -                               | - | _ | - | THEN  | 0.0 s later | CONDITION1 | Turn OFF | - | - | - |  | ON         |  |
| OUT1  | Multi Sel1 | ON                              | - | - | - | THEN  | 0.0 s later | CONDITION1 | Turn OFF | - | - | - |  | ON         |  |

This program causes a lamp to light up when all switches (1 to 4) are turned on.

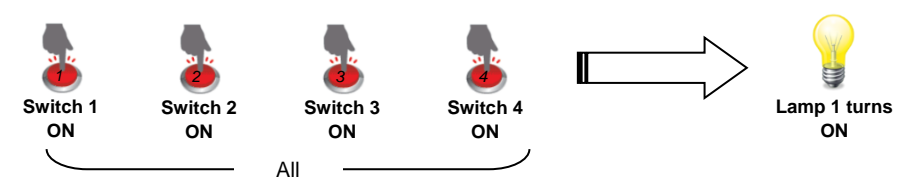

Setup Examples

... Output

Input

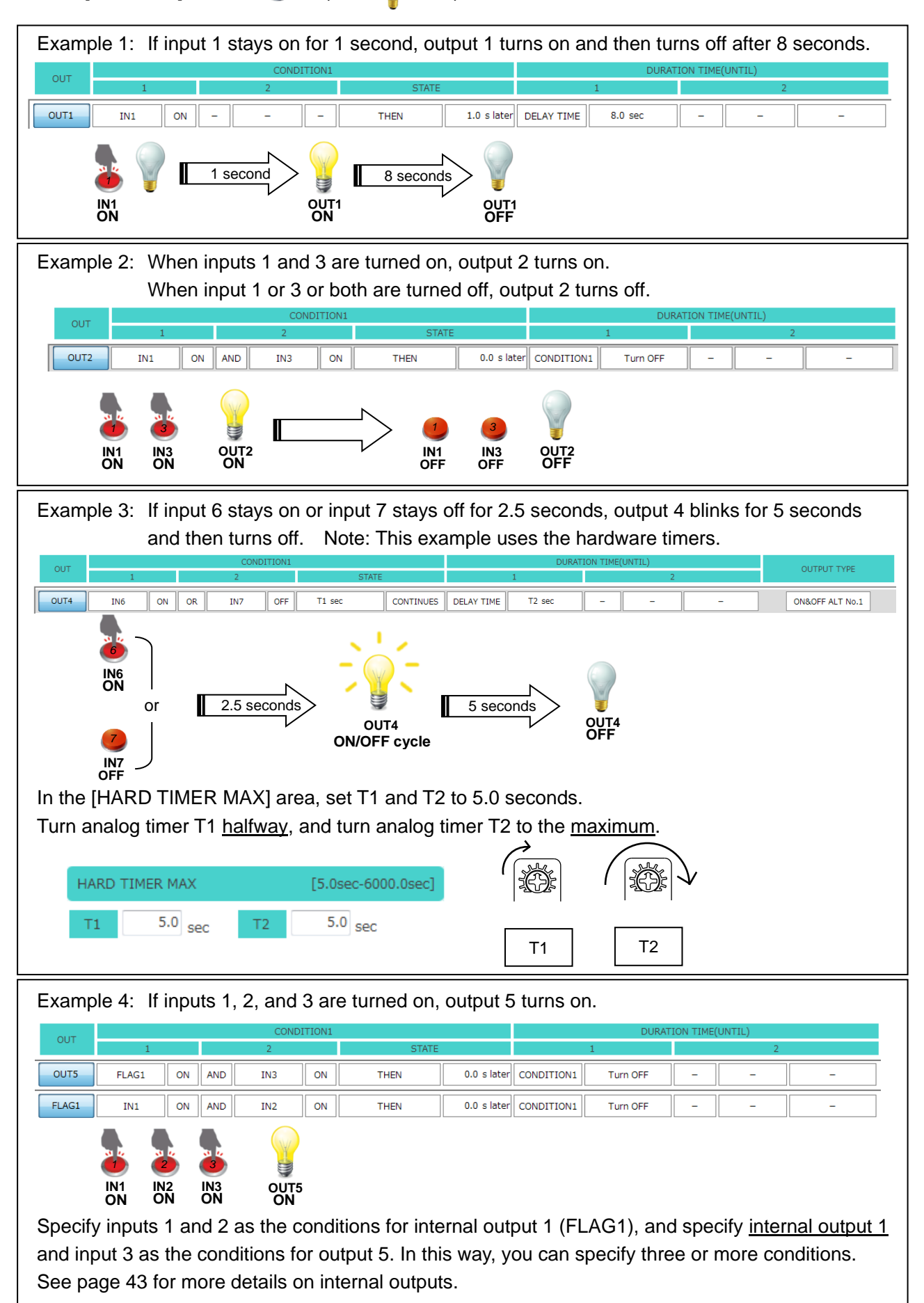

## **Useful Features**

Here are some useful features of MiO-Programmer:

(1) Cut, copy, paste, and reset

In the program window, **<u>right-click</u>** in a row and click [Reset], [Cut], [Copy], or [Paste] to reset, cut, or copy the output settings in the row or to paste settings to that row. Shortcuts are available for some commands.

- Cut: Ctrl + X
- Copy: Ctrl + C
- Paste: Ctrl + V

| OUT                                  |                                                                | CONDITION1      |        | OUT                                  |                                |          |   | COND                | ITION1 |
|--------------------------------------|----------------------------------------------------------------|-----------------|--------|--------------------------------------|--------------------------------|----------|---|---------------------|--------|
|                                      |                                                                | 2               |        | 001                                  | 1                              |          |   | 2                   |        |
| G-FLAG1                              | ID.1_IN1 ON -<br>G-FLAG1Cut                                    |                 | ſ      | G-FLAG1                              | _                              | _        | _ | _                   | _      |
| G-FLAG2                              | ID.2_IN G-FLAG1Copy<br>G-FLAG1Paste                            |                 |        | G-FLAG2                              | ID.2_IN1                       | ON       | _ | _                   |        |
| G-FLAG3                              | G-FLAG1Reset                                                   |                 | $\neg$ | G-FLAG3                              | _                              | _        | _ | _                   | _      |
| G-FLAG4                              |                                                                |                 |        | G-FLAG4                              | -                              | _        | - | -                   | -      |
|                                      |                                                                |                 |        |                                      | L                              |          |   |                     |        |
| OUT                                  |                                                                | CONDITION1      |        |                                      |                                |          |   | COND                | ITION1 |
| OUT                                  | 1                                                              | CONDITION1<br>2 |        | OUT                                  | 1                              |          |   | COND<br>2           | ITION1 |
| OUT<br>G-FLAG1                       | 1<br>G-FLAG1Cut                                                | CONDITION1      |        | OUT<br>G-FLAG1                       | 1<br>ID.1_IN1                  | ON       | _ | COND<br>2<br>-      | ITION1 |
| OUT<br>G-FLAG1<br>G-FLAG2            | 1<br>G-FLAGICut<br>ID.2_IN1<br>G-FLAGICopy<br>G-FLAGIPaste     | CONDITION1      |        | OUT<br>G-FLAG1<br>G-FLAG2            | 1<br>ID.1_IN1<br>ID.2_IN1      | ON<br>ON | - | COND<br>2<br>-      | ITION1 |
| OUT<br>G-FLAG1<br>G-FLAG2<br>G-FLAG3 | 1<br>G-FLAG1Cut<br>G-FLAG1Copy<br>G-FLAG1Paste<br>G-FLAG1Reset | CONDITION1      | ⇒ (    | OUT<br>G-FLAG1<br>G-FLAG2<br>G-FLAG3 | 1<br>ID.1_IN1<br>ID.2_IN1<br>_ | ON<br>ON | - | COND<br>2<br>-<br>- | ITION1 |

Note: Items in the MiO program window cannot be pasted into a SiO window, and vice versa.

#### (2) Checking programs

Position the cursor over the desired numbered output button to see a sentence that describes the output settings.

The sentence also includes I/O notes, making it easy to understand how the program works. Note: A sentence appears only when the output is enabled.

| OUT   |                |         |          | CONDI            | TION1 |                      |             |            |
|-------|----------------|---------|----------|------------------|-------|----------------------|-------------|------------|
| 001   | 1              |         |          | 2                |       | STATE                |             |            |
| Ready | IN8            | ON      | -        | _                | -     | THEN                 | 0.0 s later | CONDITION1 |
| OUT1  | IN1            | ON      | _        | _                | _     | THEN                 | 0.0 s later | CONDITION1 |
|       | N1] is [ON] TH | HEN FO. | 0after s | ecj output until | [COND | ITION1」 is「Turn OFF」 | .「OUT1」 is「 | ITION1     |

(3) Internal outputs (FLAGs)

Internal outputs (FLAGs) or the outputs exceeding the maximum number of outputs (e.g., OUT9 and subsequent outputs in the case of SiO-N1) cannot be used to output external signals. However, these outputs, which work inside the controller, can be used as conditions.

Take the following program as an example:

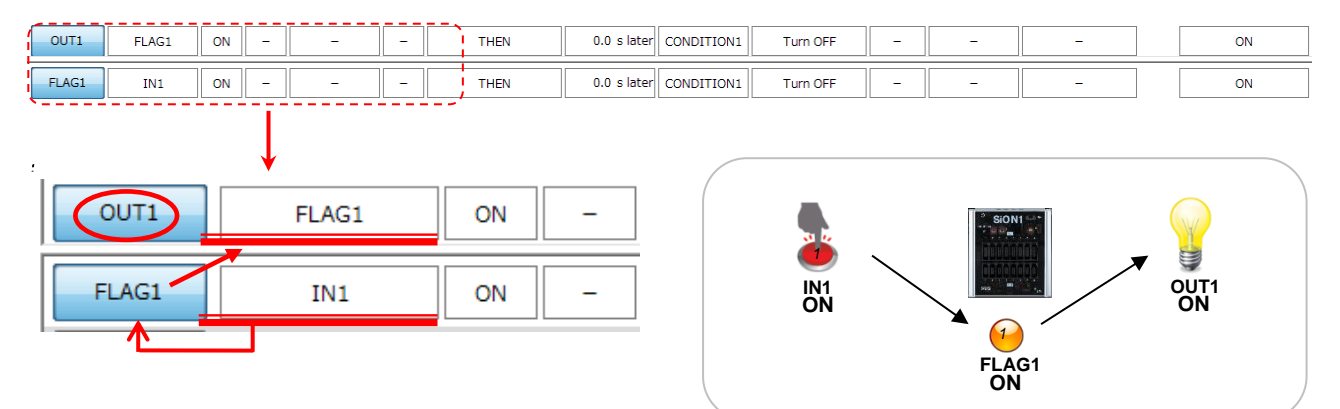

In this program, turning on IN1 causes OUT1 to turn on.

<u>When IN1 is turned on</u>, the condition for FLAG1 is met and <u>FLAG1 turns on</u>. When FLAG1 turns on, the FLAG1 signal turns on inside the controller, although the controller shows no change.

This, in turn, meets the ON condition for OUT1 (FLAG1 is ON), causing OUT1 to turn on.

Although normally you can only specify up to two ON conditions, you can specify three ON conditions using the above internal output, as follows:

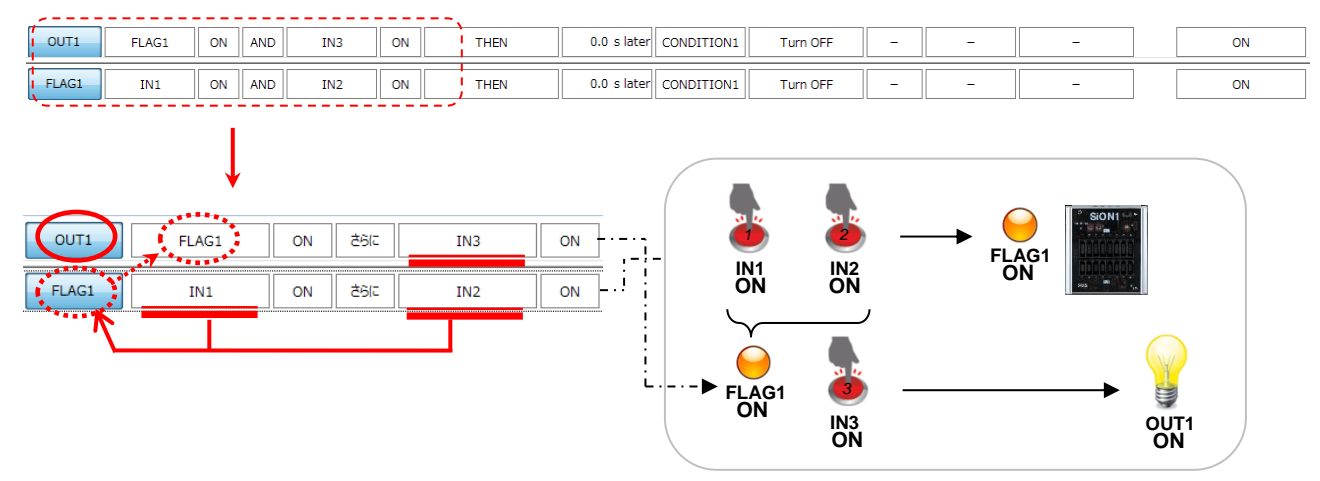

In this program, turning on IN1, IN2, and IN3 causes OUT1 to turn on.

Specify <u>IN1 and IN2 as the ON conditions for FLAG1</u>, and <u>FLAG1</u> and IN3 as the ON conditions for OUT1.

OUT1 turns on when IN1, IN2, and IN3 are all turned on.

Although turning on IN1 and IN2 causes FLAG1 to turn on, only OUT1 appears to turn on, because the controller shows no change.

#### (5) Insertion of G-FLAG / FLAG

Before insert

In the program window, <u>**right-click**</u> in a row and click [G-FLAG X Insert], The new G-FLAG settings on the row where you right-clicked .

| F                   | Program             | n w | inde | OW |   | Multi Sel       |          | G-FLAG Memo |
|---------------------|---------------------|-----|------|----|---|-----------------|----------|-------------|
| G-FLAG1<br>(Relay1) | TP_IN1              | ON  | -    | -  | - |                 |          |             |
| G-FLAG2             | ID.1_IN2            | ON  | -    | -  | - |                 |          |             |
| G-FLAG3             | -                   | -   | -    | -  | - |                 |          |             |
| G-FLAG4             | G-FLAG2             | ON  | -    | -  | - | G-FLAGI(Reidy1) |          | G-FLAG NAME |
| G-FLAG5             | -                   | -   | -    | -  | - | G-FLAG2         | G-FLAG18 | 1 Relay1    |
| MiO-OUT1            | G-FLAG1<br>(Relay1) | ON  | -    | -  | - | G-FLAG3         | G-FLAG19 | 2           |
| MiO-OUT2            | -                   | -   | -    | -  | - |                 |          |             |

# Right-click and G-FLAG Inserts

| G-FLAG1<br>(Relay1) | G-FLAG01Cut                      |   |  |  |  |  |
|---------------------|----------------------------------|---|--|--|--|--|
| G-FLAG2             | I G-FLAG01Copy                   |   |  |  |  |  |
| G-FLAG3             | G-FLAG01Paste<br>G-FLAG01Reset   | ſ |  |  |  |  |
| G-FLAG4             | G-FLAG01Insert<br>G-FLAG01Delete |   |  |  |  |  |
| G-FLAG5             |                                  | ľ |  |  |  |  |

| G-FLAG1             | _        | -  | - |
|---------------------|----------|----|---|
| G-FLAG2<br>(Relay1) | TP_IN1   | ON | - |
| G-FLAG3             | ID.1_IN2 | ON | - |
| G-FLAG4             | _        | _  | _ |
| G-FLAG5             | G-FLAG3  | ON | - |

Program window and Multi Sel,G-FLAG Memo will be automatically edited according to the insertion of the flag.

#### Program window

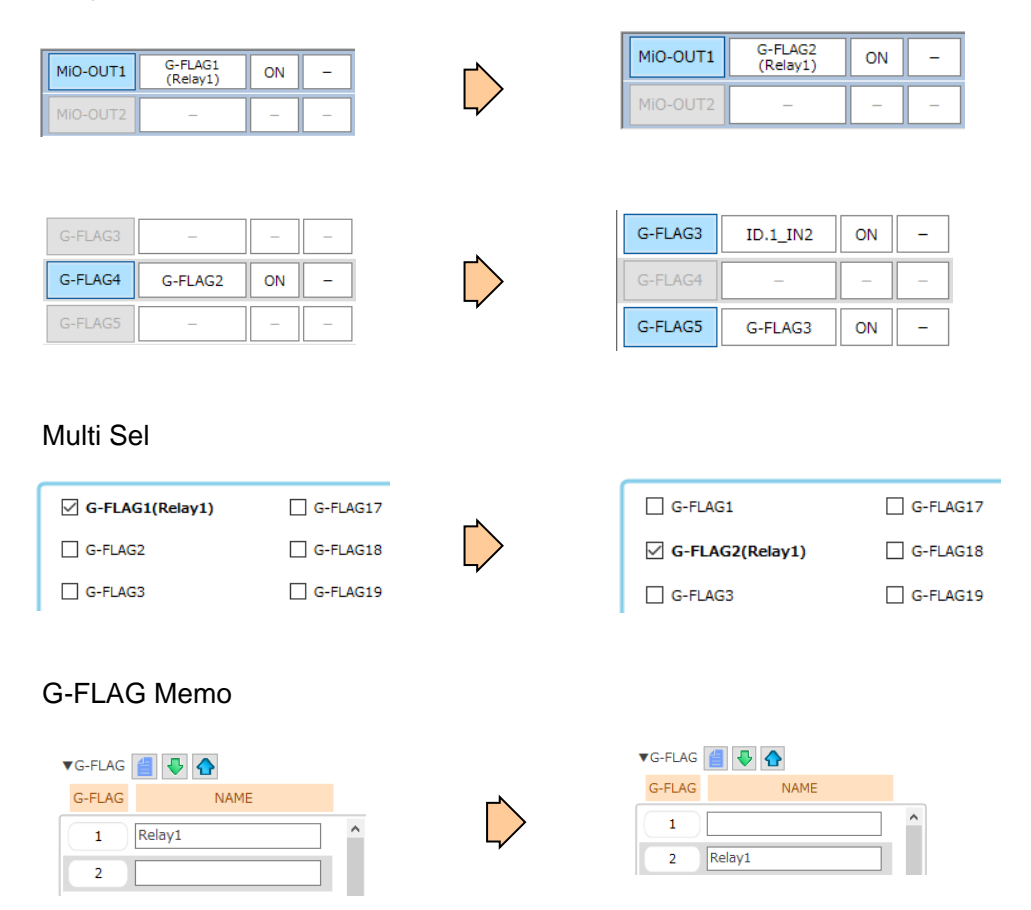

#### After Insert

| Program window |                     |    |   | W |   | Multi Se        | l        | G-FLAC           | G Memo |   |
|----------------|---------------------|----|---|---|---|-----------------|----------|------------------|--------|---|
| G-FLAG1        | _                   | _  | _ | _ |   |                 |          | ▼G-FLAG <b>/</b> | ₽ ▲    |   |
| (Relay1)       | TP_IN1              | ON | - | - | - |                 |          |                  |        |   |
| G-FLAG3        | ID.1_IN2            | ON | - | - | - | G-FLAG1         | G-FLAG17 | G-FLAG           | NAME   |   |
| G-FLAG4        | -                   | -  | - | - | - | G-FLAG2(Relay1) | G-FLAG18 |                  |        | ^ |
| G-FLAG5        | G-FLAG3             | ON | - | - | - | G-FLAG3         | G-FLAG19 |                  |        |   |
| MIO-OUT1       | G-FLAG2<br>(Relay1) | ON | - | - | - |                 |          | 2 Rela           | ay1    |   |
| MiO-OUT2       | -                   | -  | - | - | - |                 |          |                  |        |   |

\*Cannot be inserted in the following cases The conditions that cannot be inserted depend on "G-FLAG" and "FLAG".

- In the case of "G-FLAG" (MiO)
  - 1. If the GFLAG48 is valid and the program is entered
  - 2. If the GFLAG48 is invalid but the program is entered
  - 3. If the GFLAG48 is valid and no program is entered
  - 4. If the GFLAG48 Memo is entered
  - 5. If the GFLAG48 is used in Program Window
  - 6. If the GFLAG48 is used in Multi Sel
- In the case of "FLAG" (SiO-N1/N1 R2/N3)
  - 1. If the FLAG48 is valid and the program is entered
  - 2. If the FLAG48 is invalid but the program is entered
  - 3. If the FLAG48 is valid and no program is entered
  - 4. If the FLAG48 Memo is entered
  - 5. If the FLAG48 is used in Program Window
  - 6. If the FLAG48 is used in Multi Sel

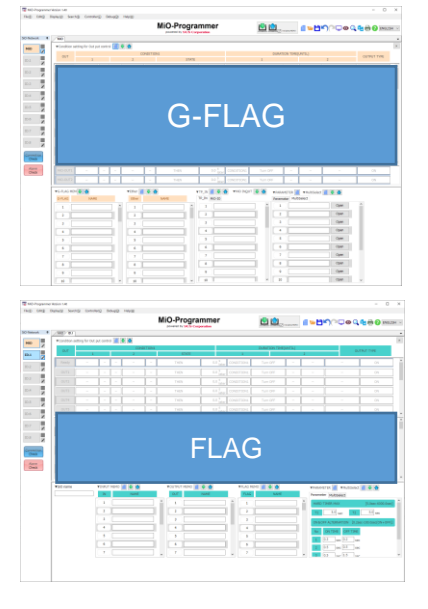

(6) Delete of G-FLAG / FLAG

In the program window, **<u>right-click</u>** in a row and click [G-FLAG X Delete], The selected G-FLAG is deleted and new G-FLAG settings in last row.

Like insertion of G-FLAG, Program window and Multi Sel,G-FLAG Memo will be automatically edited according to the delete of the flag.

#### Before delete

| Program window                                                                                                    | Multi Sel                                                                                 | G-FLAG Memo                                                                                                    |
|----------------------------------------------------------------------------------------------------|-------------------------------------------------------------------------------------------|----------------------------------------------------------------------------------------------------|
| G-FLAG1                                                                                                    | G-FLAG1 G-FLA<br>G-FLAG2(Relay1) G-FLA<br>G-FLAG3 G-FLA                                   | G17<br>G17<br>G18<br>G19<br>2 Relay1                                                                                                    |
| G-FLAG2<br>(Relay1)<br>G-FLAG1Cut<br>G-FLAG2<br>G-FLAG1Copy<br>G-FLAG1Paste<br>G-FLAG1Reset<br>G-FLAG01Reset<br>G-FLAG01Insert<br>G-FLAG01Delete          | G-FLAG1<br>(Relay1)<br>G-FLAG2<br>G-FLAG3                                                 | ID.1_IN1 ON -<br><br>                                                                                                    |
| G-FLAG46<br>G-FLAG47<br>G-FLAG48 ID.1_IN2 ON -                                                                                                    | G-FLAG46<br>G-FLAG47<br>G-FLAG48                                                          | <br>ID.1_IN2 ON -                                                                                                    |
| Program window                                                                                                    | Multi Sel                                                                                 | G-FLAG Memo                                                                                                    |
| G-FLAG1<br>(Relay1)         ID.1_IN1         ON         -           G-FLAG2         -         -         -           G-FLAG3         -         -         - | ✓ G-FLAG1(Relay1)       □ G-I         □ G-FLAG2       □ G-I         □ G-FLAG3       □ G-I | C-FLAG     Image: Constraint of the second second sec |

\*Cannot be inserted in the following cases

- 1. If the Selected "G-FLAG" / "FLAG" is valid and the program is entered
- If the Selected "G-FLAG" / "FLAG" is invalid but the program is entered
   If the Selected "G-FLAG" / "FLAG" is valid and no program is entered
- 4. If the Selected "G-FLAG Memo" / "FLAG Memo" is entered
- 5. If the Selected "G-FLAG" / "FLAG" is used in Program Window
- 6. If the Selected "G-FLAG" / "FLAG" is used in Multi Sel

#### (7) Start by a double-click of a configuration file

MiO-Programmer can be started in the state which made setting data reflected by a double-click of a configuration file

# I/O Monitor

The I/O monitor enables you to monitor the I/O status. You can display the I/O monitor by clicking the monitor icon at the top right of the window. The I/O monitor can be used only when the computer is connected to a controller.

Connecting the computer to the MiO via a USB cable allows you to monitor the status of the controllers on the network.

Connecting the computer to an SiO controller via a USB cable allows you to monitor only the connected controller.

On the I/O monitor, you can check whether the controller is in the RUN state, check the ON/OFF status of the inputs and outputs, or force OUTs or FLAGs to turn on. The names of inputs and outputs will be replaced with the notes you enter in the program window. At the bottom of the monitor window is an I/O monitor that looks similar to the program window.

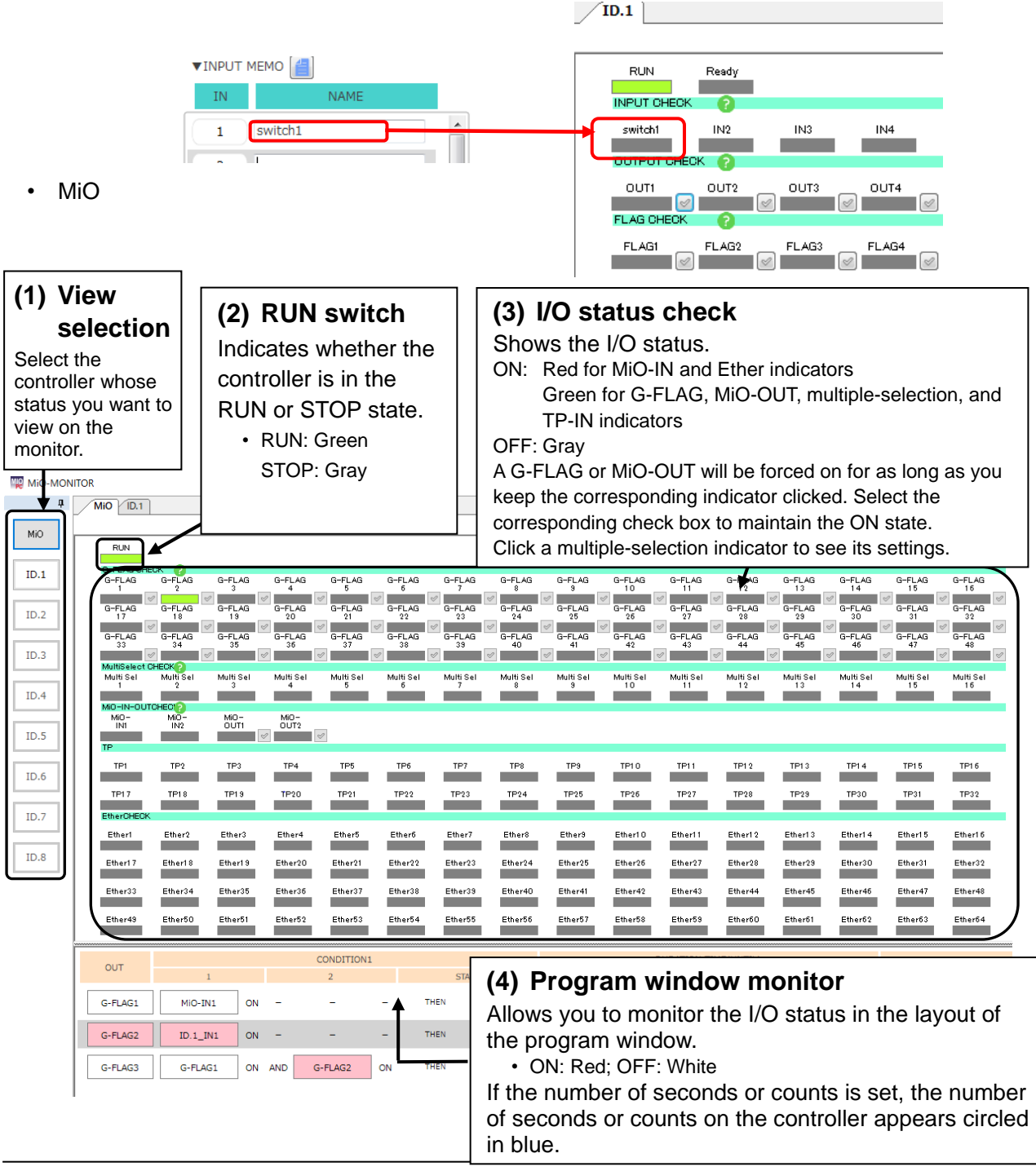

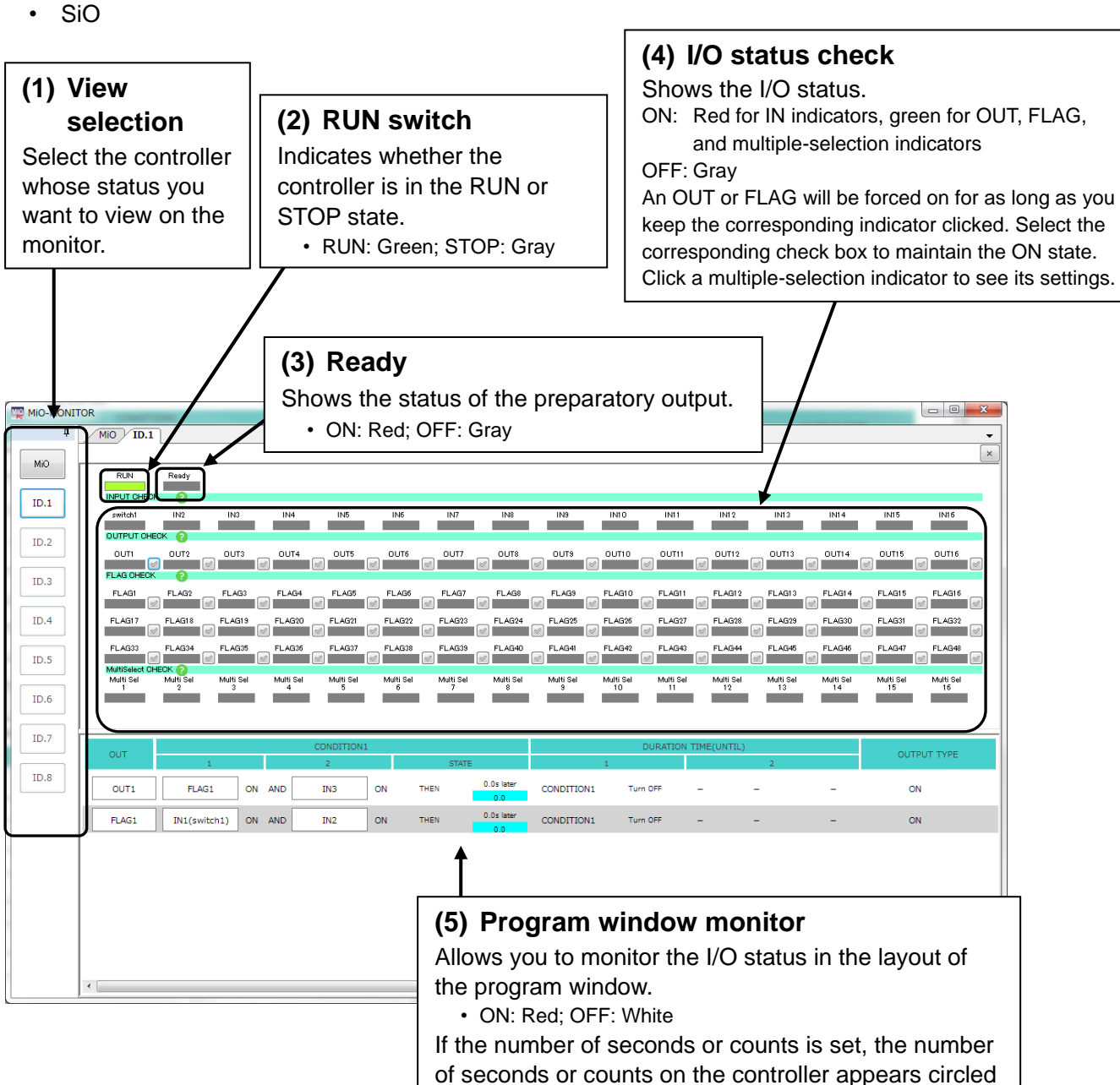

in blue.

# Simulation

Simulation shows how the inputs and outputs you configured in MiO-Programmer work. Use the simulator to check whether your settings work as intended before actually using the controller. Since the simulator runs on a computer, **you can perform a simulation without connecting a controller.** 

Clicking the simulator icon at the upper right of the program window displays a simulation window and an input box.

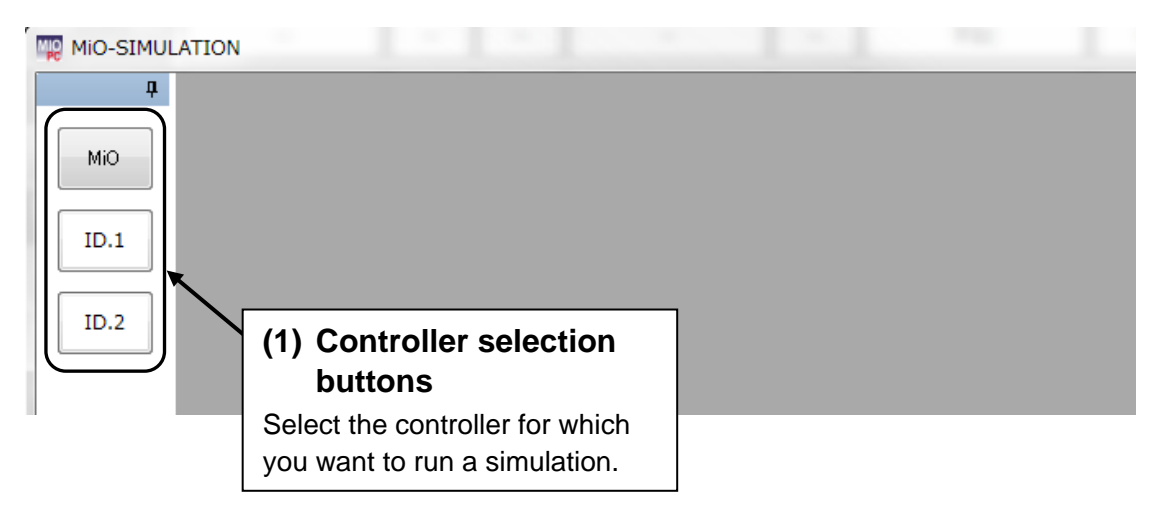

Selecting a controller opens an I/O display window.

In the input box, click [RUN] and the desired IN button to start simulation.

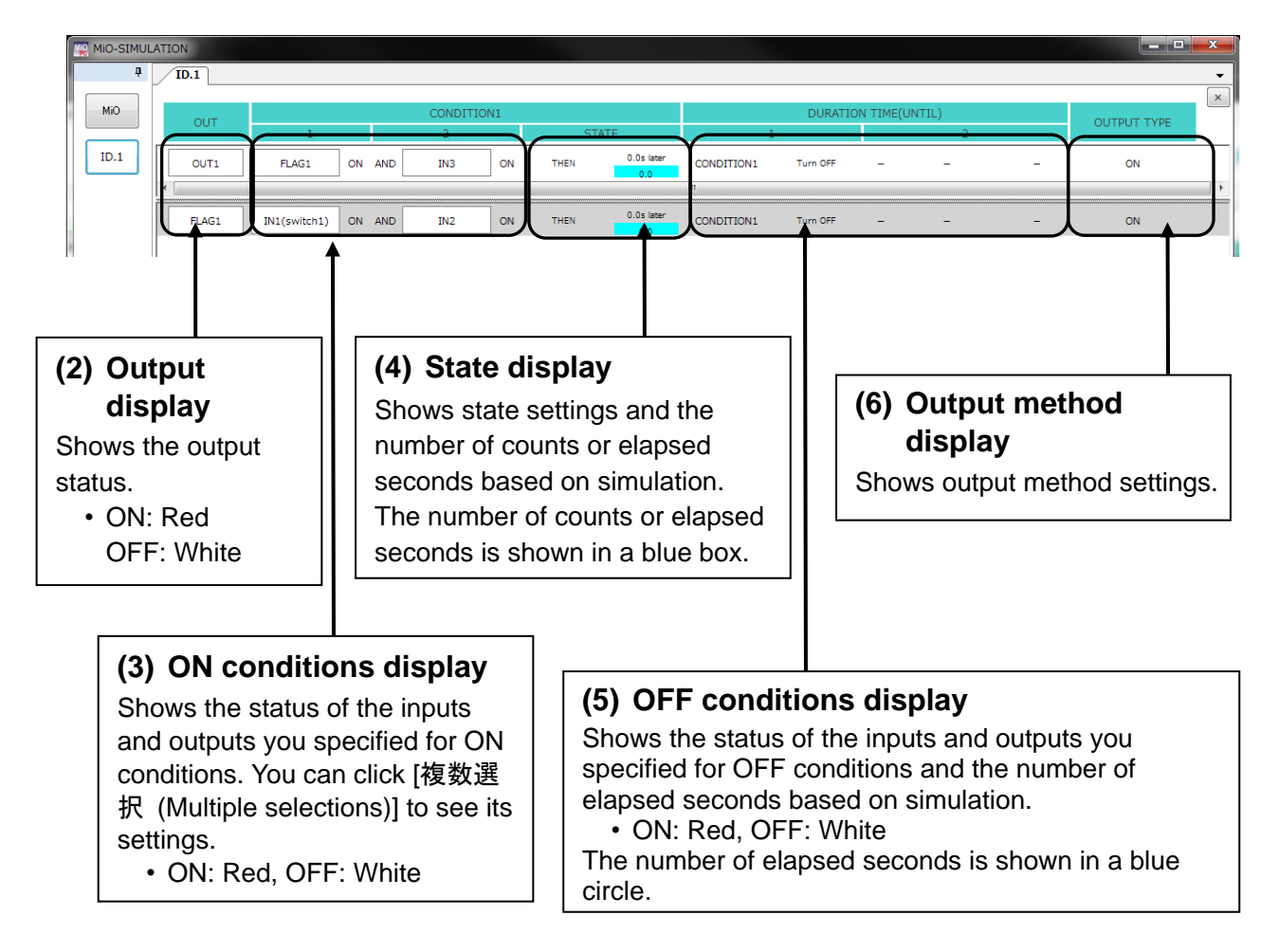

ID.1

ID.6

міо

ΤР

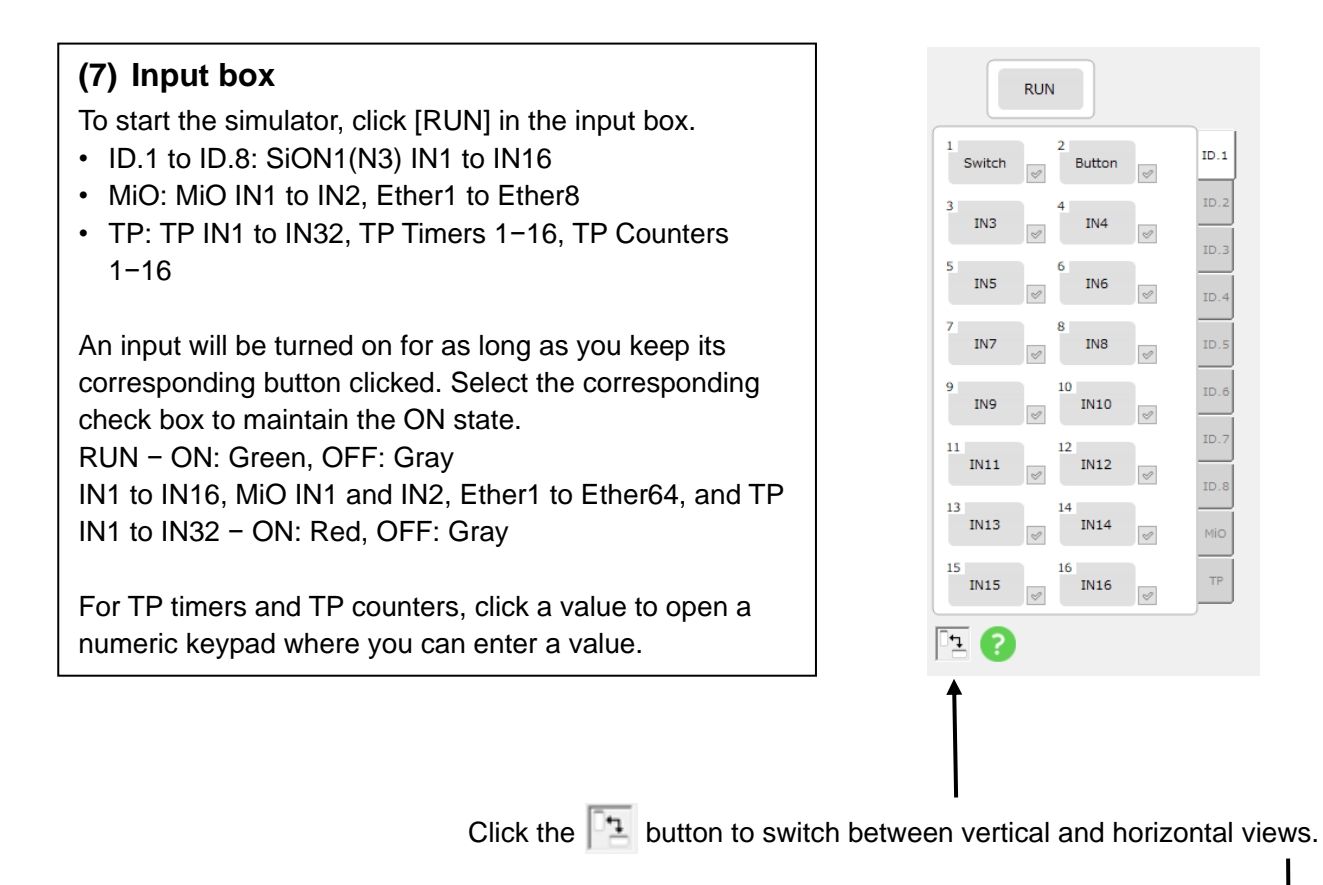

|     | ID.1 ID.2   | 2 ID.3   | ID.4 ID.5 | ID.6 ID.7 | ID.8 MiO T | ГР           |            |   |
|-----|-------------|----------|-----------|-----------|------------|--------------|------------|---|
| RUN | 1<br>Switch | 3<br>IN3 | 5<br>IN5  | 7<br>IN7  | 9<br>IN9   | 11 IN11 IN13 | 15<br>IN15 |   |
|     | 2<br>Button | 4<br>IN4 | 6<br>IN6  | 8<br>IN8  | 10<br>IN10 | 12 IN12 IN14 | 16<br>IN16 | + |
|     |             |          |           |           |            |              |            |   |

\* If a multiple-selection condition is set, click [Multi Select] to see which inputs and outputs are selected.

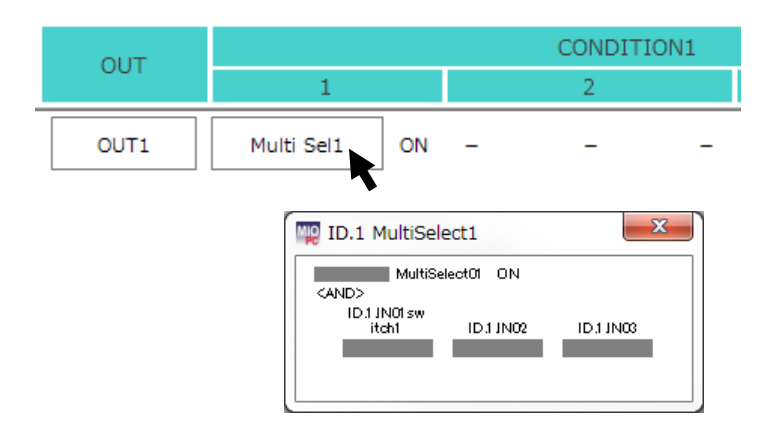

# **Find and Replace**

The Find and Replace feature allows you to search for a particular input or output and replace it with another input or output.

You can display the Find and Replace window by clicking the Find and Replace icon at the top right of the screen or by pressing the shortcut key combination Ctrl+F or Ctrl+H.

Clicking the Find and Replace icon or pressing Ctrl+F opens the Find tab.

Pressing Ctrl+H opens the Replace tab.

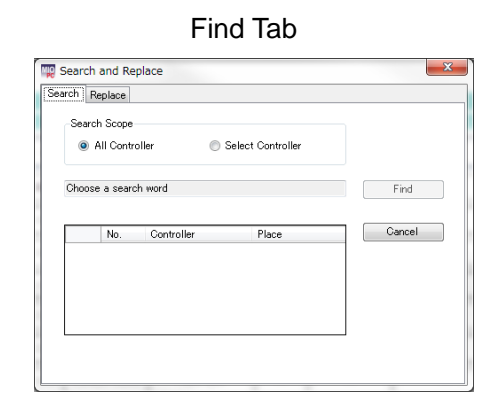

| earch F | leplace    |            |                   |        |
|---------|------------|------------|-------------------|--------|
| Searc   | h Scope    |            |                   |        |
| ۲       | All Contro | oller 🔘    | Select Controller |        |
| Choos   |            | h word     |                   |        |
| CHOOS   |            |            |                   | MiO    |
|         | No         | Controller | Place             | ID.1 ) |
|         | 140.       | Controllor | 11000             | ID.2 . |
|         |            |            |                   | ID.3 🕨 |
|         |            |            |                   | ID.4 🔸 |
|         |            |            |                   | ID.5 🔸 |
|         |            |            |                   | ID.6 🕨 |
|         |            |            |                   | ID.7 • |
|         |            |            |                   | ID.8 🕨 |

# Find

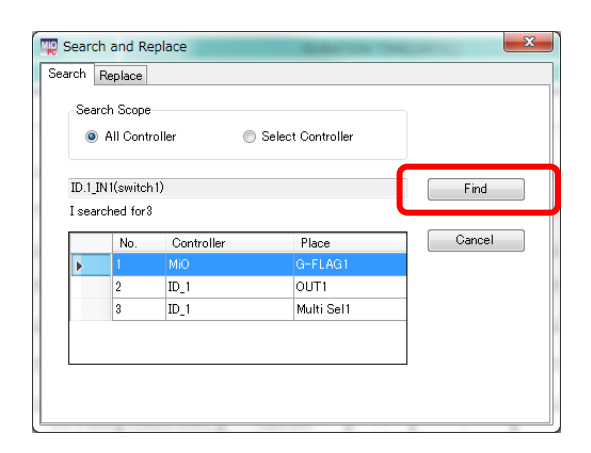

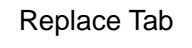

| пери  | ace Scope  | 8           |                   |             |
|-------|------------|-------------|-------------------|-------------|
| ۲     | All Contr  | oller 🔘     | Select Controller |             |
| Choos | e a searc  | ch word     |                   | Search      |
| Choos | se a repla | cement word |                   | Replace All |
|       |            |             |                   | Cancel      |
|       | No.        | Controller  | Place             | _           |
|       |            |             |                   |             |
|       |            |             |                   |             |

## (1) Display of search items

Select the input or output you want to search for. You can display all available search items by clicking the text box.

Here are the search items:

MiO: G-FLAG, MiO-IO, RUN, Multiple selections, Ether, and TP-IN

ID.1 to ID.8: IN, OUT, FLAG, Multiple selections, T1, and T2

All these items except T1 and T2 are also available as replacement items.

You can choose to search all controllers or only the selected controller.

## (2) Find (program window)

Clicking the [Find] button displays the number of matches and their locations.

In addition, the input or output that matches your search item is highlighted in yellow.

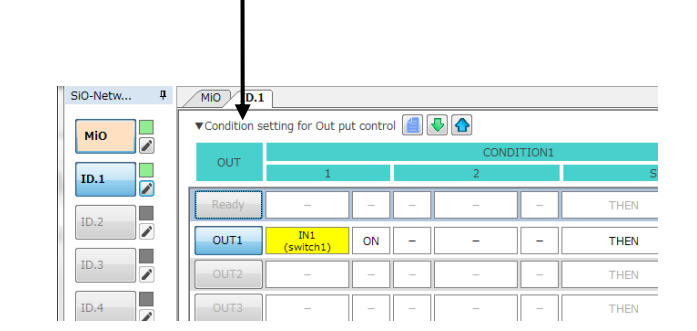

## (3) Find (Multiple selections)

If there is a multiple-selection condition that includes your search item, a multiple-selection search window appears.

You can edit the settings and then click the [OK] button to save them.

| Sel Search |                  | A 4140  |         | A 144.14 | 6.00 0 |    |
|------------|------------------|---------|---------|----------|--------|----|
|            | Multi Sel1       |         |         |          |        |    |
| D1         | IN1(switch       |         | FLAG1   | FLAG17   | FLAG33 | ר" |
|            | ▼ IN2            | OUT2    | FLAG2   | FLAG18   | FLAG34 |    |
|            | <b>ℤ</b> IN3     | 🔲 ОИТЗ  | FLAG3   | FLAG19   | FLAG35 |    |
|            | IN4              | OUT4    | E FLAG4 | FLAG20   | FLAG36 |    |
|            | IN5              | OUT5    | FLAG5   | FLAG21   | FLAG37 |    |
|            | IN6              | OUT6    | FLAG6   | FLAG22   | FLAG38 |    |
|            | 🔲 IN7            | 0UT7    | FLAG7   | FLAG23   | FLAG39 |    |
|            | IN8              | OUT8    | FLAG8   | FLAG24   | FLAG40 |    |
|            | IN9              | 🔲 ОИТЭ  | FLAG9   | FLAG25   | FLAG41 |    |
|            | IN10             | OUT10   | FLAG10  | FLAG26   | FLAG42 |    |
|            | IN11             | 🔲 OUT11 | FLAG11  | FLAG27   | FLAG43 |    |
|            | IN12             | 0UT12   | FLAG12  | FLAG28   | FLAG44 |    |
|            | IN13             | OUT13   | FLAG13  | FLAG29   | FLAG45 |    |
|            | 🔲 IN14           | 🔲 OUT14 | FLAG14  | FLAG30   | FLAG46 |    |
|            | 🔲 IN15           | OUT15   | FLAG15  | FLAG31   | FLAG47 |    |
|            | IN16             | OUT16   | FLAG16  | FLAG32   | FLAG48 |    |
|            |                  |         |         |          |        |    |
|            | CONDITION<br>AND |         |         |          |        |    |

## Replace

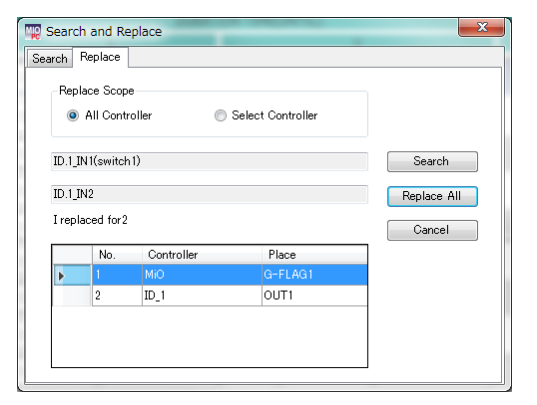

## (4) Replace All

Clicking the [Replace All] button replaces all found matches with your replacement item. If there is a multiple-selection condition that includes the search item, the matches in that condition are also replaced.

#### Program window

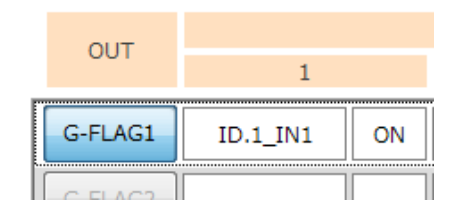

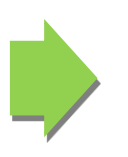

| OUT     | 1        |    |
|---------|----------|----|
| G-FLAG1 | ID.1_IN2 | ON |
|         |          |    |

#### Multiple selections

| MultiS | elect1(All switchs) |        |
|--------|---------------------|--------|
| 1      | 2 3 4               | ł 5 6  |
|        | ☑ IN1               | OUT1   |
|        | IN2                 | OUT2   |
|        | IN3                 | 🔲 ОИТЗ |

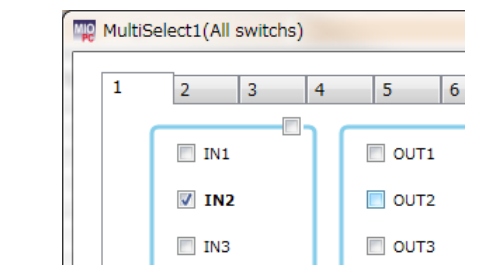

Note the following:

- A search item can only be replaced with an option in the list of replacement items.
- Multiple-selection settings can only be replaced with IN, OUT, or FLAG.
- Multiple-selection settings can only be replaced with those that are not selected.

# **Onscreen Messages**

A message like the one shown below appears if an error occurs, such as when a program is incorrect or an SiO controller is not connected.  $$\times|$$ 

| MiO-Pr           | ogrammer         | Version 1.11        |                    |                        |
|------------------|------------------|---------------------|--------------------|------------------------|
| File( <u>F</u> ) | Edit( <u>E</u> ) | Display( <u>V</u> ) | Search( <u>S</u> ) | Controller( <u>C</u> ) |
| Commu            | nication Fa      | iled.               |                    | ×                      |
| CO Net           | . п              |                     | )                  |                        |

If an error message appears, check the following and eliminate the cause.

| Message                                                                                                    | Description                                                                                                    |
|----------------------------------------------------------------------------------------------------|----------------------------------------------------------------------------------------------------|
| A read error has occurred.<br>Failed to read.<br>Failed to write.<br>Failed to communicate.<br>Unknown command<br>No controller is connected. | <ol> <li>The computer has failed to communicate with a controller.</li> <li>Check that the controller and the computer are connected and that the controller is turned on. If they are connected, make sure that the USB cable is not damaged.</li> <li>You may be using an older version of the PC software or device driver. Uninstall <b>both the device driver and PC software</b> (see page 8), and download the latest installer from SUS's website.</li> </ol> |
| No driver is installed.                                                                                                    | The computer does not recognize controllers because no device driver is installed or because the device driver is not working properly. Uninstall <b>both the device driver and PC software</b> , and download the latest versions of the software and device driver from SUS's website.                                                                                                    |
| Correct the setting(s) shown in red text or with a red background.                                                                            | The program is not configured correctly and cannot be written to a controller. Check and correct the settings for the items highlighted in red.                                                                                                    |
| Cannot force output during RUN.                                                                                                    | When a controller is in the RUN state, you cannot force output via the I/O monitor. Turn off the RUN switch on the controller before attempting to force output.                                                                                                    |
| Controllers with the following IDs are not connected.                                                                                         | Data cannot be registered because the connected controllers do not match the network configuration.<br>Check whether the appropriate controllers are connected properly.                                                                                                    |
| Data will not be written to the controller(s) with the following ID(s).                                                                       | One or more controllers that are not included in the network configuration are connected.<br>Data will be written only to the controllers included in the network configuration.                                                                                                    |
| One or more controllers are in the RUN state. Do you want to continue writing?                                                                | If a controller is in the RUN state, stop it before registering<br>a program. Once the program is registered, the controller<br>will enter the RUN state.                                                                                                    |

| Message                                                                                                    | Description                                                                                                    |
|----------------------------------------------------------------------------------------------------|----------------------------------------------------------------------------------------------------|
| Version x.xx and later controllers are<br>not supported. Download the latest<br>version of MiO-Programmer from<br>SUS's website. | Your version of MiO-Programmer does not support the connected controller(s). Install the latest version of MiO-Programmer that works with the controller(s).                                                                                                    |
| Install Adobe Reader.                                                                                                    | Clicking the Help button displays this manual in PDF format. You cannot view the manual on a computer that does not have Adobe Reader installed.                                                                                                    |
| The language file is corrupted.                                                                                                  | The help file or language file for MiO-Programmer is corrupted and cannot be read. Uninstall MiO-Programmer                                                                                                    |
| The help file is corrupted.                                                                                                    | and reinstall it.                                                                                                    |
| Do you want to write this program?                                                                                               | This message appears if you click the [Write] button when the program is not configured.                                                                                                    |
| [Alarm] Improper SiO network connection                                                                                          | <ul> <li>This message may appear when you click [Connection<br/>Check] or [Alarm Check].</li> <li>Check that: <ul> <li>All controllers with the set IDs are connected.</li> <li>Only the controllers with the set IDs are connected.</li> <li>All cables are connected between the controllers.</li> </ul> </li> <li>Note: Although an alarm appears if you connect an SiO controller to an MiO controller that is in a factory-default state, this is not a problem.</li> </ul> |
| [Alarm] Unsupported ID detected                                                                                                  | This message may appear when you click [Connection<br>Check] or [Alarm Check].<br>A controller with an ID other than ID.1 to ID.8 is<br>connected.<br>Check the ID number.                                                                                                    |
| [Alarm] Unsupported version detected                                                                                             | This message may appear when you click [Connection<br>Check] or [Alarm Check]. The connected controller is not<br>compatible with the MiO.                                                                                                    |
| It is not supported by your<br>controller(After Ether9).<br>Compatible only with MiO Ver 1.50 or<br>later controllers.           | This message may appear when trying to write Ether9 or higher while connecting a controller with MiO Ver1.40 or lower.                                                                                                    |
| For your controller, switch the address / port setting to manual and register.                                                   | When trying to write by automatically setting the address / port while connecting a controller of MiO Ver1.40 or lower.                                                                                                    |
| Your controller does not support the memo registration function.                                                                 | <ul> <li>This is displayed when you try to read / register a memo including a memo while connecting a controller other than the following.</li> <li>MiO Ver 1.60 or higher</li> <li>SiO-N1 Ver 3.60 or higher</li> <li>SiO-N1 R2 Ver 3.70 or higher</li> <li>SiO-N3 Ver 3.60 or higher</li> <li>* Any one of the connected controllers will be displayed even if it is not the above.</li> </ul>                                                                                 |

| Message                                                                                                    | Description                                                                                                    |
|----------------------------------------------------------------------------------------------------|----------------------------------------------------------------------------------------------------|
| For your controller, the timeout setting is not implemented, so please switch to disable and register.                                                                                                    | This is displayed when you try to register with the timeout setting enabled while connecting a controller with MiO Ver1.50 or lower.               |
| The controller cannot be recognized,<br>Please check the following items.                                                                                                    | Check the display items because the SiO controller cannot be recognized.                                                                           |
| The device driver is not installed.<br>Please uninstall the device driver and<br>the PC software, and download them<br>again from the SUS HP.                                                                                            | Since the device driver cannot be found, uninstall the device<br>driver and MiO-Programmer once, and then download again<br>from the SUS HP.       |
| No network configuration has been set<br>for MiO.<br>Register the same network<br>configuration as the connected SiO.<br>For the registration method, see page<br>16 <network configuration=""> in the<br/>instruction manual.</network> | Displayed when the MiO controller is connected to the SiO controller and the network configuration is not registered in the MiO controller itself. |

# MiO Touch Panel

The MiO touch panel allows you to monitor the entire MiO system and configure or enter some settings.

The touch panel is compatible with MiO version 1.50 and later.

The following list describes the features of the touch panel.

MiO TP Features

 Label element Displays the text you specified. You can edit all text.
 Indicator elements

Each indicator lights up when a set signal turns on. (Corresponding signal MiO G-FLAG, SiO IN OUT FLAG)

- 3. Moment switch elements Press a switch to turn a set signal on or off. (Corresponding TP\_IN)
- Radio button elements
   Press a switch to turn a set signal on or off. Placing multiple radio button elements allows you
   to turn on and off side-by-side signals. (TP\_IN)
- Toggle switch element Press the switch to turn a set signal on or off. (TP\_IN)
- Navigation elements Each button opens the window assigned to it.
- Timer setting element Allows you to set timer values from the touch panel. (TP\_Timer)
- Timer display element Displays the timer you set.
- Counter setting element Allows you to set counter values from the touch panel. (TP\_Counter)
- 10. Counter display element Displays the counter you set.

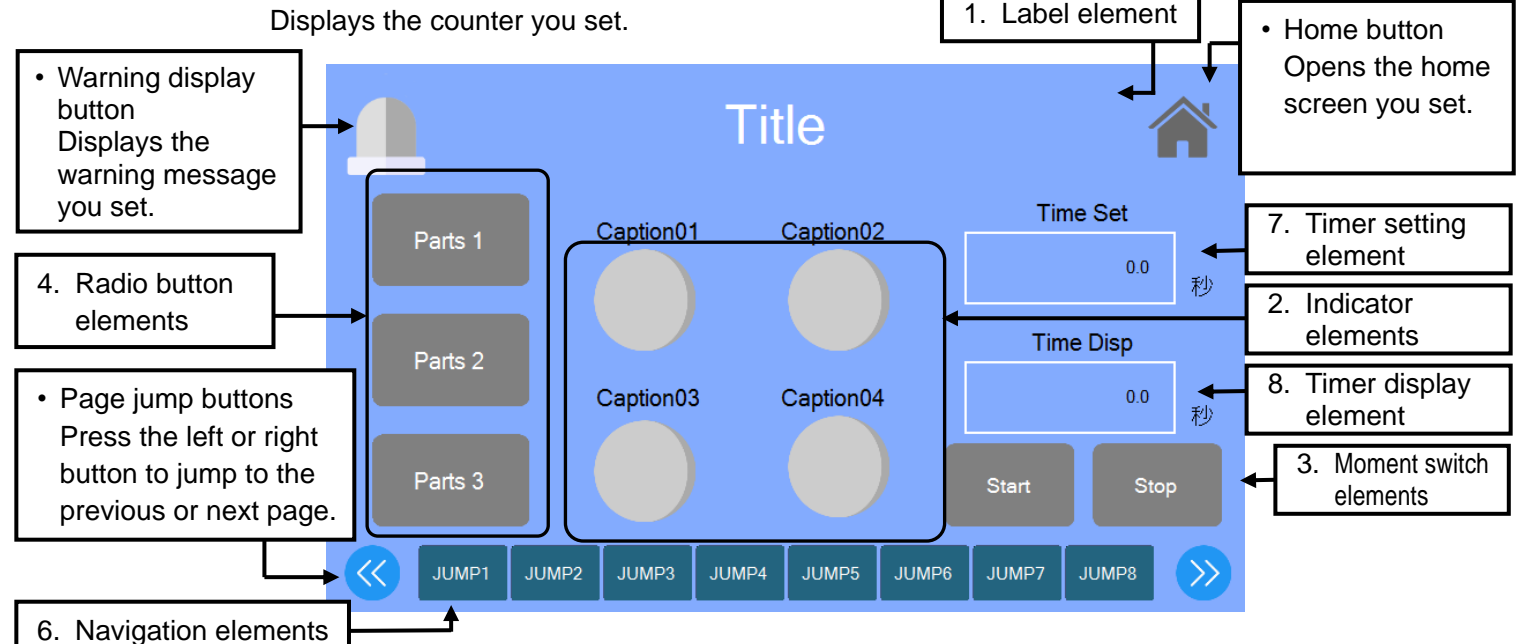

Figure: Sample touch panel

With MiO-Programmer, you can program controllers using outputs from the touch panel (TP-IN, TP Timer, and TP Counter) as conditions. For details on the MiO touch panel, refer to the "MiO touch panel" on our website or the instruction manual of the PC software "MiOTP-Screen Selector" for touch panel setting.

# Inquiring about *MiO-Programmer*

If you have any problems with or questions about *MiO-Programmer*, please e-mail us at:

# <u>sus-sales@sus.co.jp</u>

#### **Revision History**

| Version | Date                 | Description                                                                                                    | Revised Page                                       |
|---------|----------------------|----------------------------------------------------------------------------------------------------|----------------------------------------------------|
| 1.00    | 30 May 2019          | Initial release                                                                                                    |                                                    |
| 1.01    | 30 August<br>2019    | <ul><li>[Change point]</li><li>Changed the color of the indicators for controllers</li><li>SiO network.</li></ul>                                                                                                    | P. 10-15                                           |
|         |                      | [Changes]<br><all><br/>Change the color of the connected controller.<br/>connected to an SiO network.</all>                                                                                                    |                                                    |
| 1.10    | 29 May 2020          | <ul> <li>[Change point]</li> <li>Added description of the find-and-replace feature.</li> <li>[Changes]</li> <li><find and="" replace=""></find></li> <li>Added description of search and replace function.</li> </ul>                                                                                                    | P. 51-52                                           |
| 1.11    | 30 September<br>2020 | <ul><li>[Change point]</li><li>Added description of SiO-N3.</li><li>[Changes]</li><li>Additional description of SiO-N3.</li></ul>                                                                                                    | P. 17-20                                           |
| 1.20    | 26 February<br>2021  | <ul> <li>[Change point]</li> <li>Add MiO Touch Panel</li> <li>[Changes]</li> <li><added a="" feature="" panel="" touch=""></added></li> <li>Creating an I/O Program<br/>Revised the table. (Added information about TP<br/>counters and TP timers.)</li> <li>Details of Each Item <ol> <li>ON conditions (1 and 2): Revised the table.<br/>(Added TP-IN1 to IN32.)</li> <li>ON conditions (State): Revised the table. (Added<br/>information about TP counters and TP timers.)</li> <li>OFF conditions: Revised the table. (Added TP-IN<br/>1 to IN32.)</li> </ol> </li> <li>Timer Settings<br/>Provided separate descriptions for MiO and SiO.<br/>(Added description of TP timers to the "MiO" section.)</li> <li>I/O Monitor<br/>Revised the image of the MiO Brogrammer screen</li> </ul> | P. 22<br>P. 24<br>P. 26<br>P. 27<br>P. 29<br>P. 47 |

|      |               | Simulation                                                                      | P. 49    |
|------|---------------|---------------------------------------------------------------------------------|----------|
|      |               | (7) Input box (Added the TP feature.)                                           |          |
|      | OC Fahruary   | Replaced the images of the input box (for both vertical                         |          |
| 1.20 | 26 February   | and horizontal views).                                                          |          |
|      | 2021          | Find and Replace                                                                | P. 51    |
|      |               | ① Display of search items (Added TP-IN.)                                        |          |
|      |               | MiO Touch Panel (Added items.)                                                  | P. 55    |
| 1.21 | 18 March 2021 | [Change point]                                                                  | P. 10    |
|      |               | Added a note about what to do after USB                                         |          |
|      |               | communication.                                                                  |          |
|      |               |                                                                                 |          |
|      |               | [Changes]                                                                       |          |
|      |               | < Connecting a USB Cable >                                                      |          |
|      |               | Addition of precautions after USB communication                                 |          |
| 1.22 | 10 August     | [Change point]                                                                  |          |
|      | 2021          | Changed Ether score from 8 to 64                                                |          |
|      |               | DHCP function added                                                             |          |
|      |               |                                                                                 |          |
|      |               | [Changes]                                                                       |          |
|      |               | <all></all>                                                                     |          |
|      |               | Changed Ether score to 64 points                                                | P. 10-53 |
|      |               | < Parameter settings >                                                          |          |
|      |               | Added explanation about automatic / manual setting                              | P. 33    |
|      |               | of address                                                                      |          |
| 1.30 | 29 February   | [Change point]                                                                  |          |
|      | 2022          | Added read / write function for MEMO                                            |          |
|      |               | Added GFLAG to MiO Multiple Selection                                           |          |
|      |               | Added timeout setting for Ethernets communication                               |          |
|      |               | Added controller name setting for Ethernets                                     |          |
|      |               | communication                                                                   |          |
|      |               |                                                                                 |          |
|      |               | [Changes]                                                                       |          |
|      |               | < I/O Notes>                                                                    |          |
|      |               | Added explanation about the function to read /                                  | P. 31    |
|      |               | register memos to the controller.                                               |          |
|      |               | < Parameter settings>                                                           |          |
|      |               | Added explanation about timeout setting for Ethernets                           | P. 35-36 |
|      |               | communication                                                                   | D 27     |
|      |               | Added explanation about controller name setting for     Ethernets communication | F. 3/    |
|      |               | < Multi Select >                                                                |          |
|      |               | <ul> <li>Changed to an image with G-FLAG added to MiQ</li> </ul>                | P 39     |
|      |               | multiple selection                                                              | 1.00     |
| 1.31 | 1 June        | IChange point]                                                                  |          |
|      | 2022          | Added description of network configuration                                      |          |
|      |               | Added message for network configuration                                         |          |
|      |               | unregistered                                                                    |          |
|      |               |                                                                                 |          |
|      |               | [Changes]                                                                       |          |
|      |               | <network configuration=""></network>                                            |          |
|      |               | addition                                                                        | P. 16    |
|      |               |                                                                                 |          |

| 1.31 | 1 June     | <message display=""></message>                                  |          |
|------|------------|-----------------------------------------------------------------|----------|
|      | 2022       | Added explanation about messages for network                    | P. 55    |
|      |            | configuration unregistered                                      |          |
| 1.40 | 1 August   | [Change point]                                                  |          |
|      | 2022       | Compatible model windows11 added                                |          |
|      |            | Added undo / redo function                                      |          |
|      |            | Added G-FLAG / FLAG insertion / deletion functions              |          |
|      |            | [Changes]                                                       |          |
|      |            | < Supported computer models >                                   |          |
|      |            | <ul> <li>windows11 added</li> </ul>                             | P. 1     |
|      |            | < Tool Icons >                                                  |          |
|      |            | <ul> <li>Added explanation of undo and redo function</li> </ul> | P. 14-15 |
|      |            | < Useful Features >                                             |          |
|      |            | Added explanation of G-FLAG / FLAG insertion /                  | P.44-46  |
|      |            | deletion function                                               |          |
| 1.41 | 1 December | [Change point]                                                  |          |
|      | 2022       | <ul> <li>Added notes on Read from all controllers</li> </ul>    |          |
|      |            | Added description of SiO-N3.                                    |          |
|      |            | [Changes]                                                       |          |
|      |            | < Tool Icons >                                                  | P14      |
|      |            | Added notes on Read from all controllers                        |          |
|      |            | < All >                                                         |          |
|      |            | Additional description of SiO-N3.                               | P10-     |